# OAsys<sup>®</sup> INTERNAL PLANT

# **SRS4000 Splice Only Shelf Installation Guide**

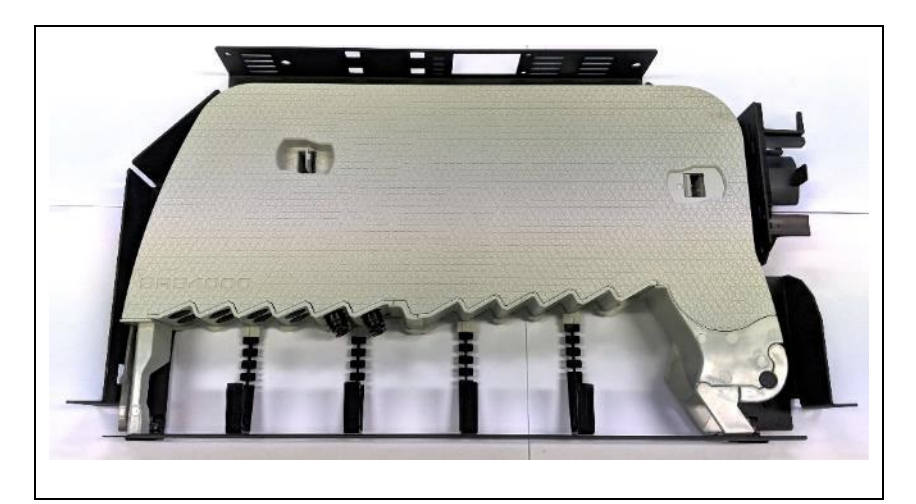

\*NOTE: SOME IMAGES IN THIS GUIDE SHOW OPTICAL CONNECTORS THESE WILL NOT BE PRESENT IN SPLICE ONLY VERSIONS.

#### Contents

- 1. Component Parts & Additional Items
- 2. Splice Only 1U Shelf
  - How to install a 1U shelf into the rack and splice fibres.
- 3. Splice Only 2U & 3U Shelf
  - How to install a 2U & 3U shelf into the rack and splice fibres.
- 4. Fibre Routing
  - ▶ 4.1\_Fibre Routing S4-X-201
  - ▶ 4.2 Fibre Routing S4-X-200
- 5. Splicing 1U Shelf
  - ➢ How to splice fibres on a 1U shelf
- 6. Splicing 2U & 3U Shelf
  - ➢ How to splice fibres on a 2U & 3U shelf

Page 1 of 36

# **1.0 COMPONENT PARTS AND ADDITIONAL ITEMS**

### **Tools & Additional Items Required**

| Additional                                                                     | Items Required:                             | Prysmian<br>Part No. | Pack Size |  |
|--------------------------------------------------------------------------------|---------------------------------------------|----------------------|-----------|--|
| SPLICE                                                                         | PROTECTOR                                   | XKTSC01284           | 12        |  |
| 1.3mm x 30<br>SPLICE PROTECTOR<br>1.3mm x 30<br>SPLICE PROTECTOR<br>2.2mm x 45 |                                             | XPESC00057           | 50        |  |
|                                                                                |                                             | XKTSC00050           | 12        |  |
|                                                                                |                                             | XPESC00053           | 50        |  |
|                                                                                |                                             | XKTSC00079           | 12        |  |
|                                                                                |                                             | XKTSC00078           | 50        |  |
| SPLICE                                                                         | PROTECTOR                                   |                      |           |  |
| 2.2                                                                            | 2mm x 45                                    |                      |           |  |
| SPLICE PROTECTOR -                                                             |                                             |                      |           |  |
| (                                                                              | CRIMP                                       |                      |           |  |
| SPLICE PROTECTOR -                                                             |                                             |                      |           |  |
| CRIMP                                                                          |                                             |                      |           |  |
|                                                                                |                                             |                      |           |  |
| Fixings:                                                                       | ETSI Mounting Bracket Kit – XKTSC00171      |                      |           |  |
|                                                                                |                                             |                      |           |  |
| Tools:                                                                         | Pozi Drive Screwdrivers No.1, No.2 and No.3 |                      |           |  |
|                                                                                | Cable and Fibre Preparation Tools           |                      |           |  |

# **Component Parts (pictures not to scale)**

| <b>1</b> Splice Only Shelf 1U, 2U or 3U | 2 Top Cover                      | <b>3</b> Bend Limiting Tube                                                                                                    |
|-----------------------------------------|----------------------------------|----------------------------------------------------------------------------------------------------|
|                                         |                                  |                                                                                                    |
| 4 Rapid Cable Anchor (ARS)              | <b>5</b> Patch Cord Bend Manager | Fastenings, Fixings & Tools                                                                                                    |
|                                         |                                  | <ul> <li>6 Tube Installation Tool</li> <li>7 Screw M6 x 12mm Pozi Pan Hd.</li> <li>8 M6 Cage Nuts</li> <li>9 Cable Ties 2.5 x 100</li> <li>10 Cable Ties 3.6 x 295</li> <li>11 Screw M4 x 10mm Pozi Pan Hd.</li> <li>12 Screw M4 x 6mm Pozi Pan Hd.</li> <li>13 Velcro</li> </ul> |

Page 2 of 36

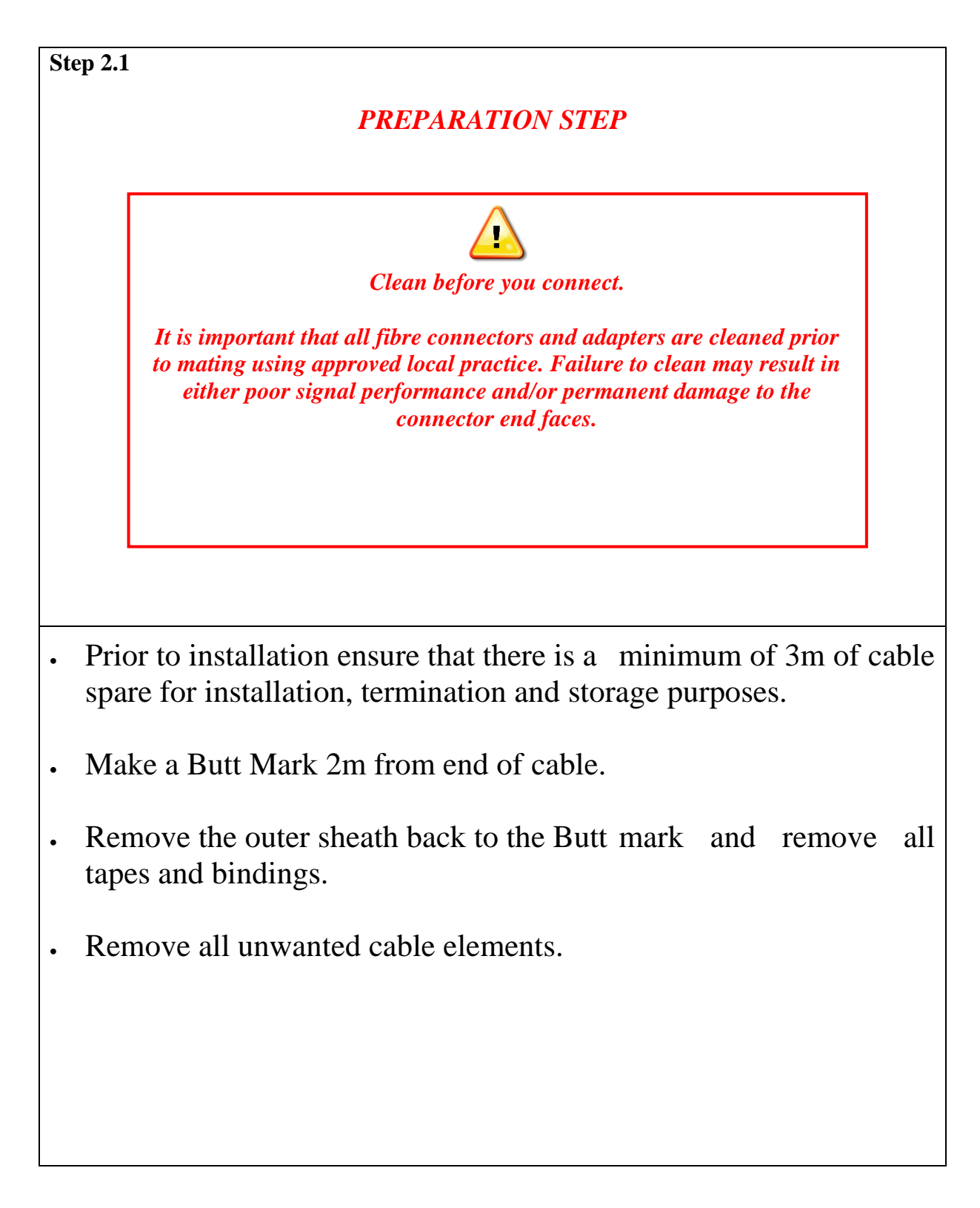

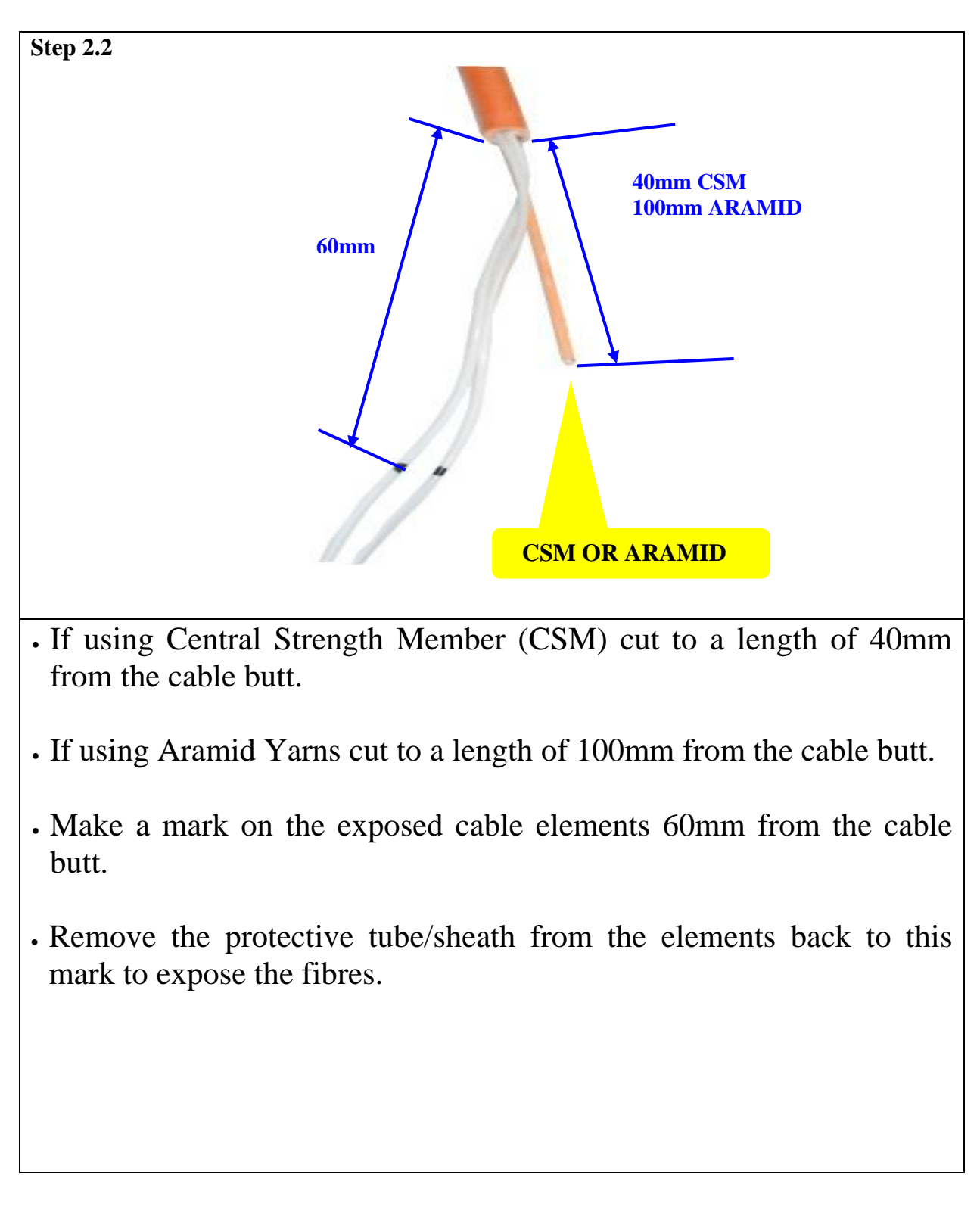

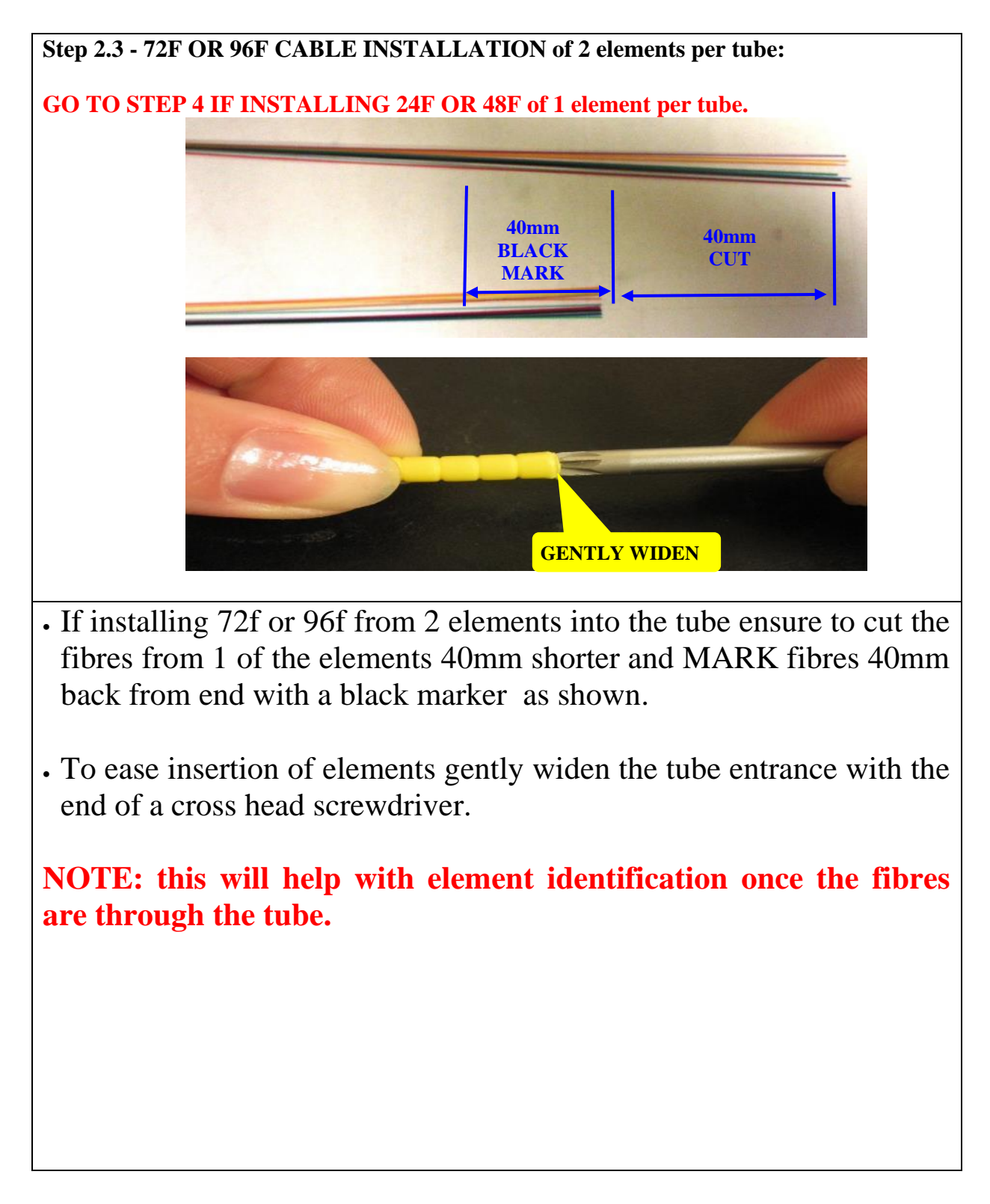

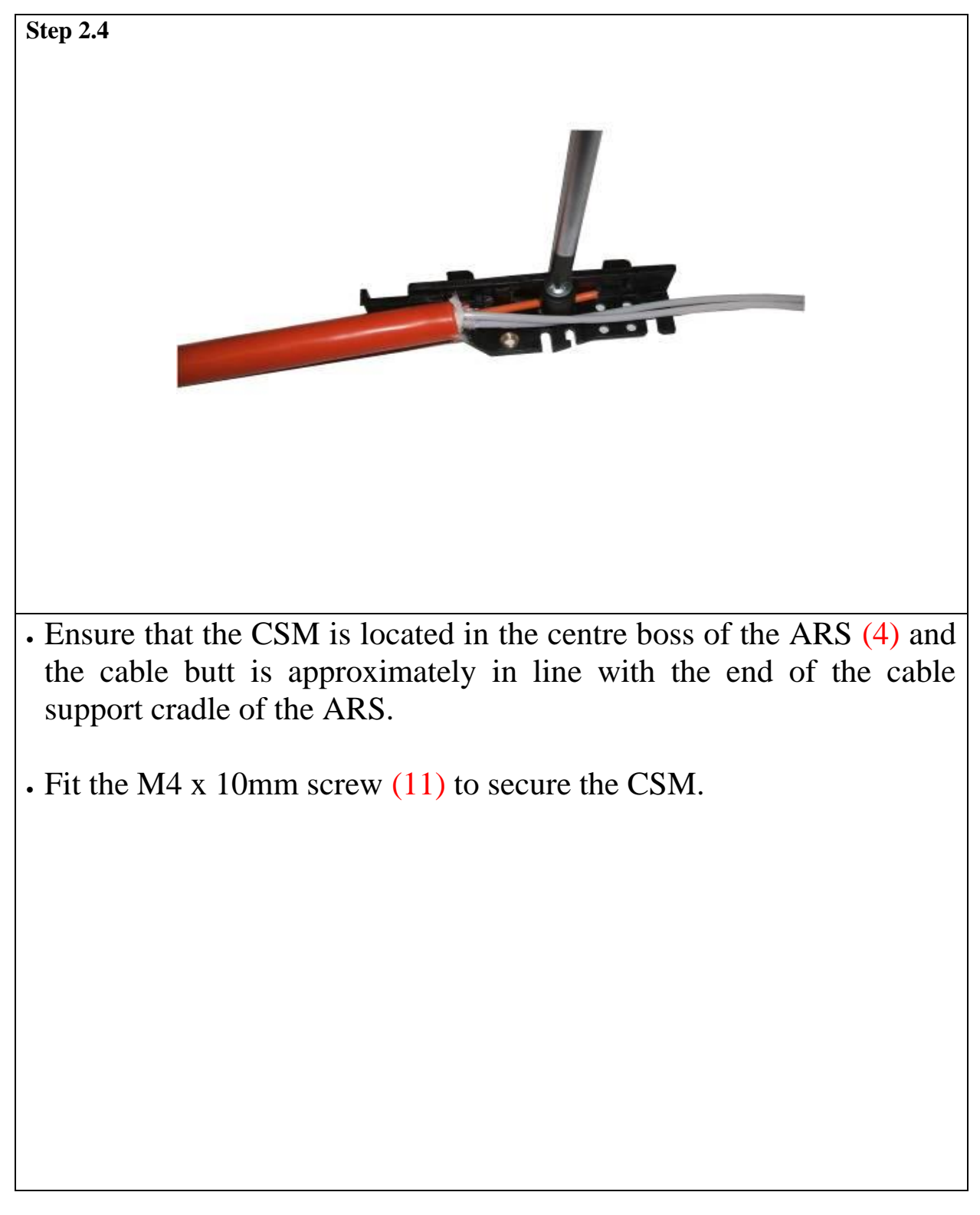

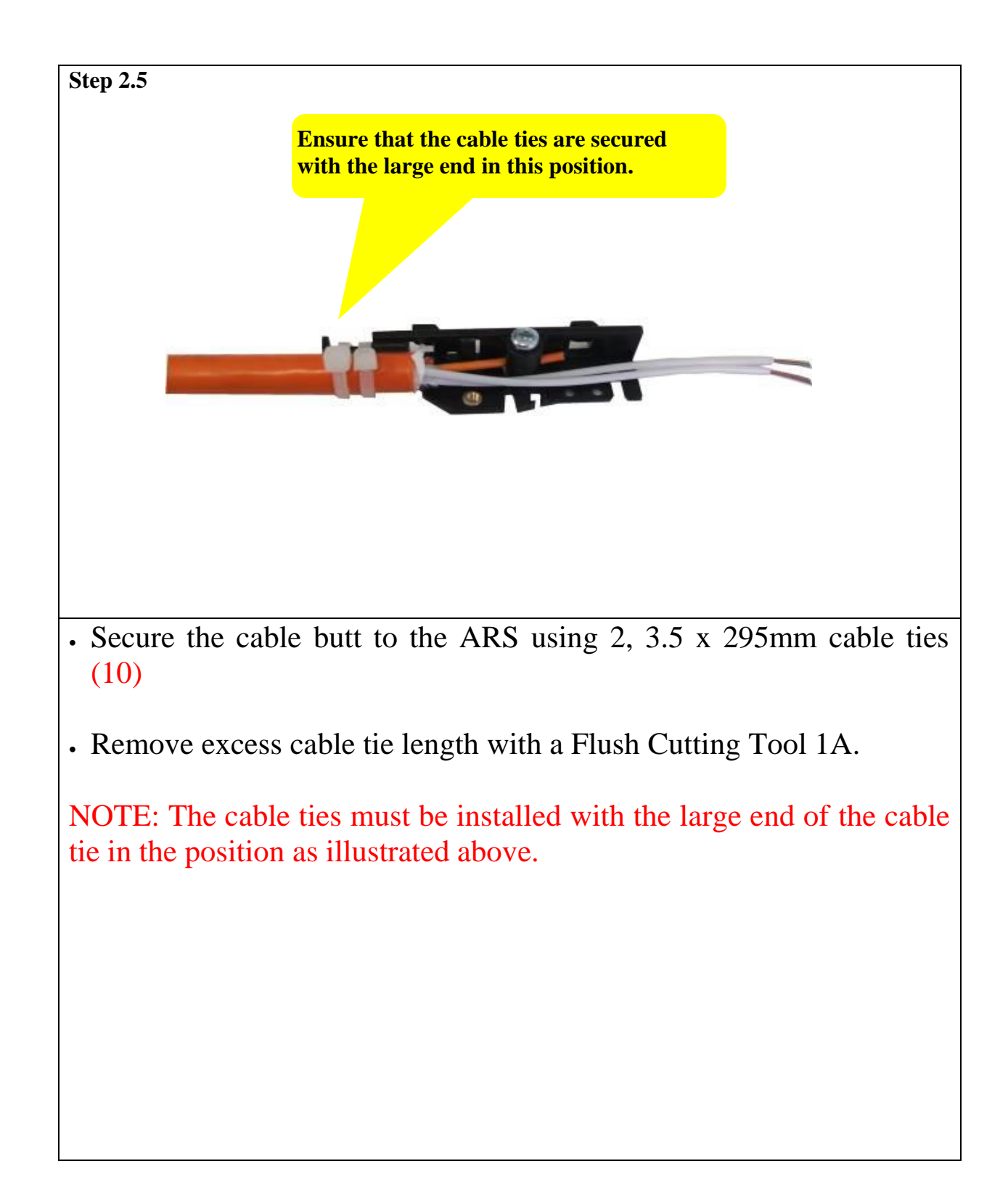

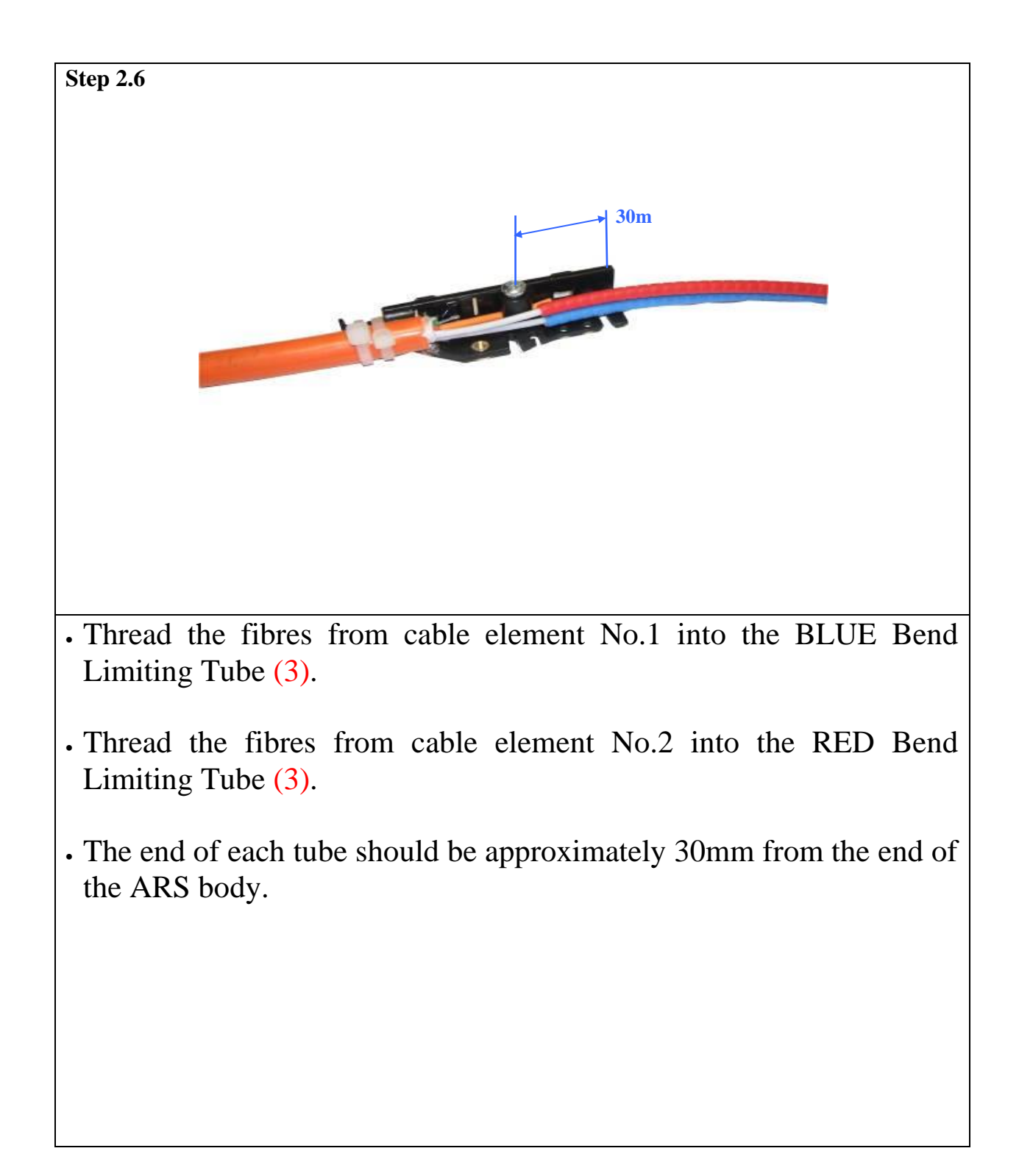

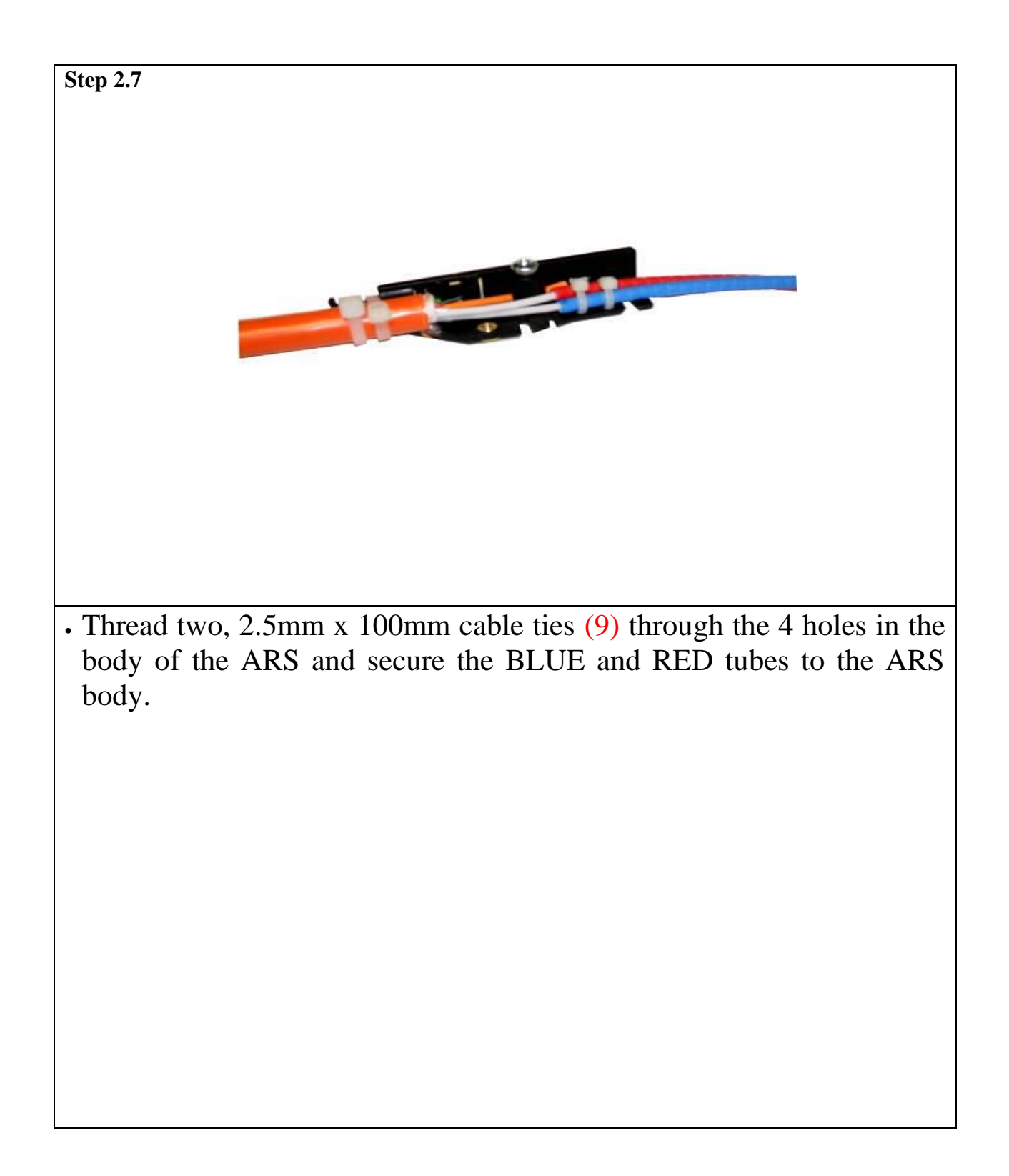

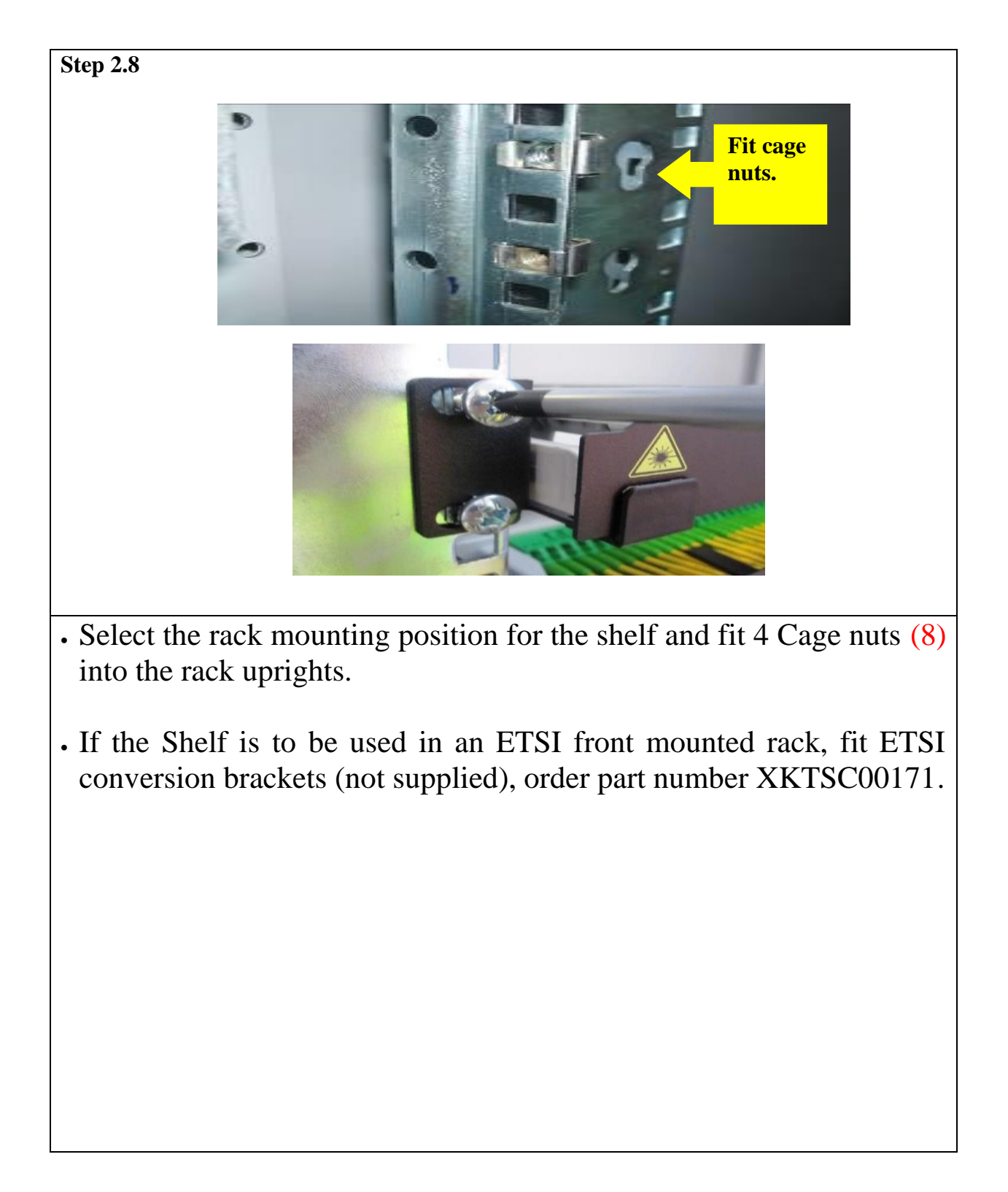

# 2.0 INPUT CABLE PREPARATION

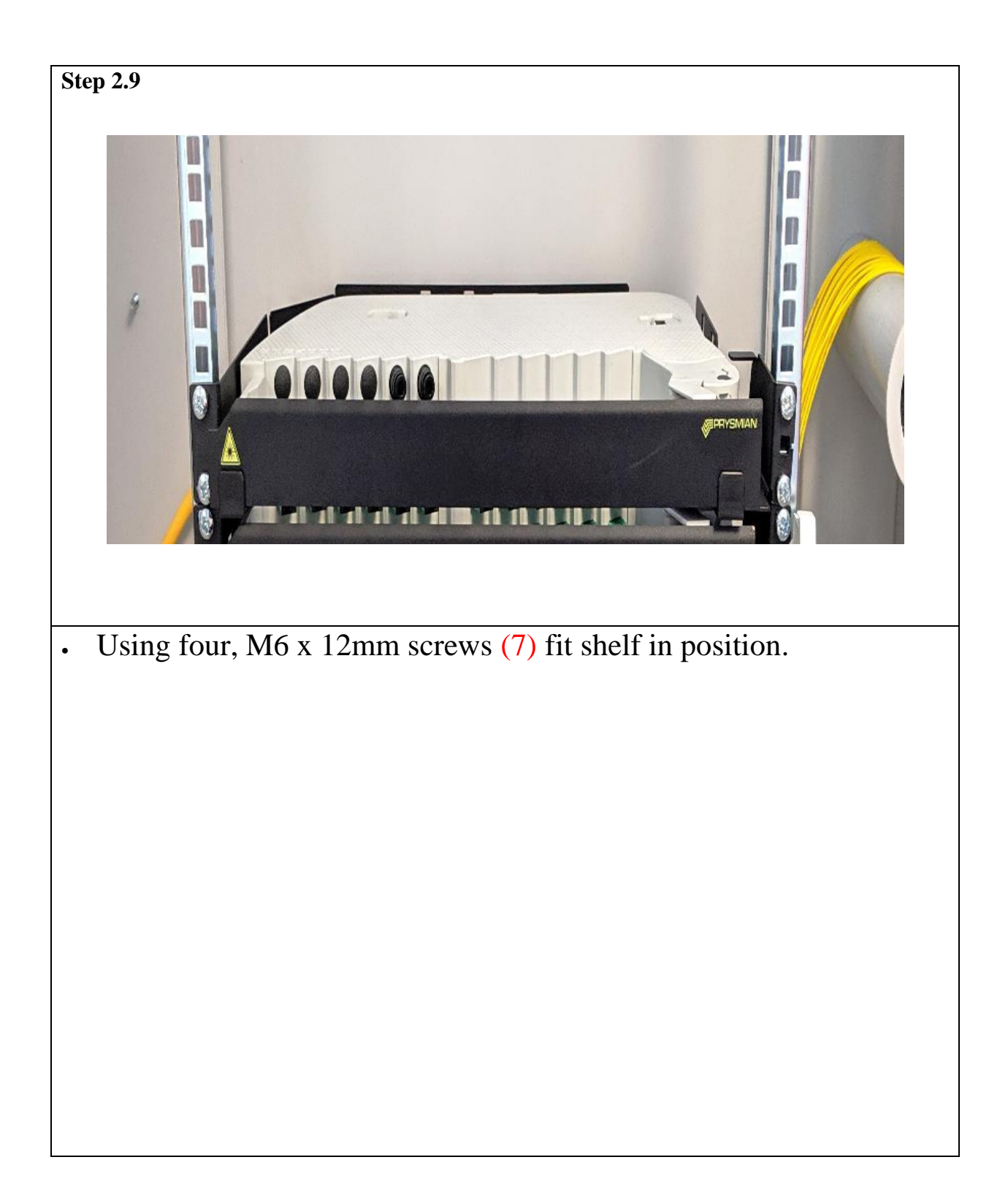

Page 11 of 36

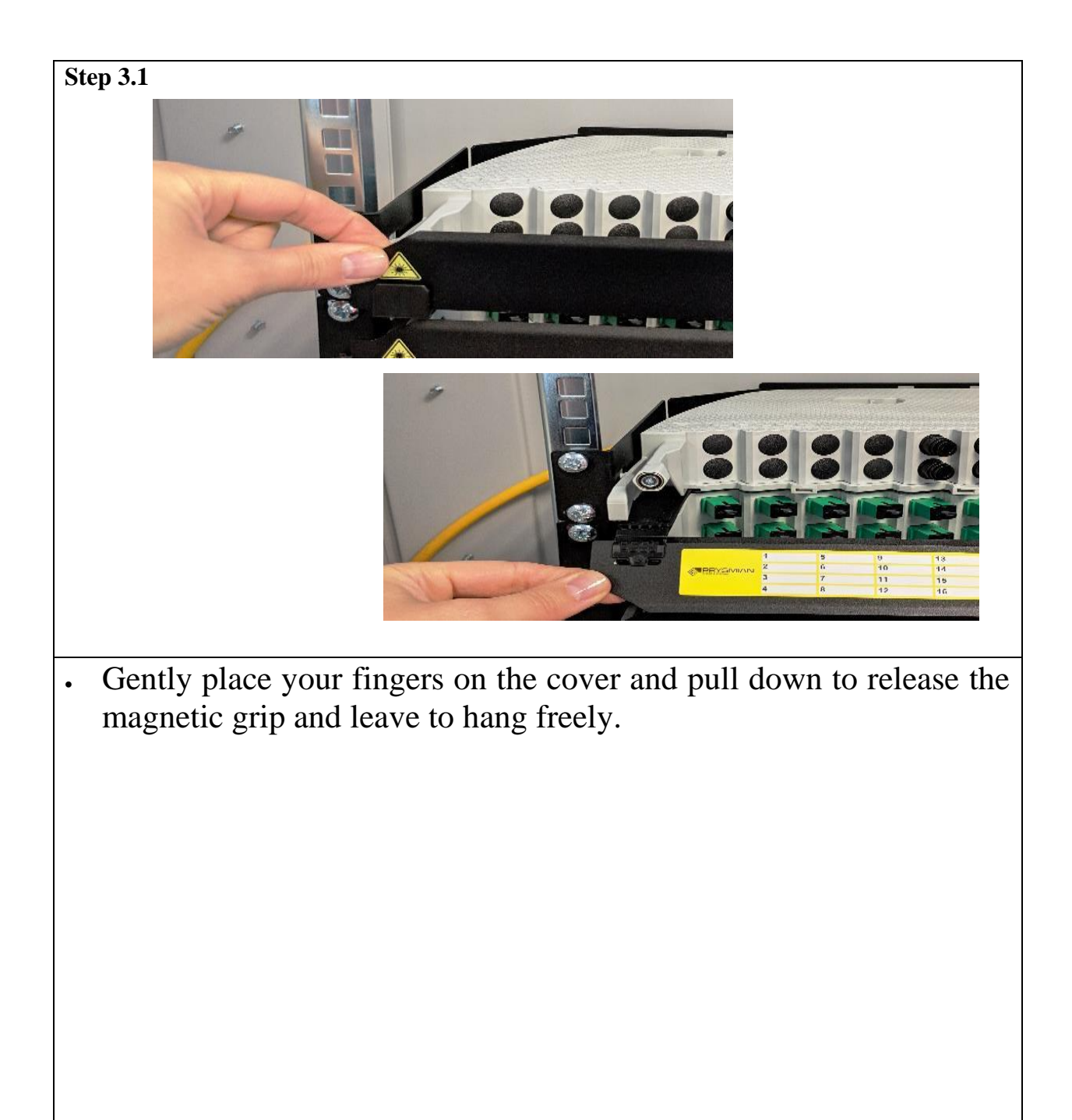

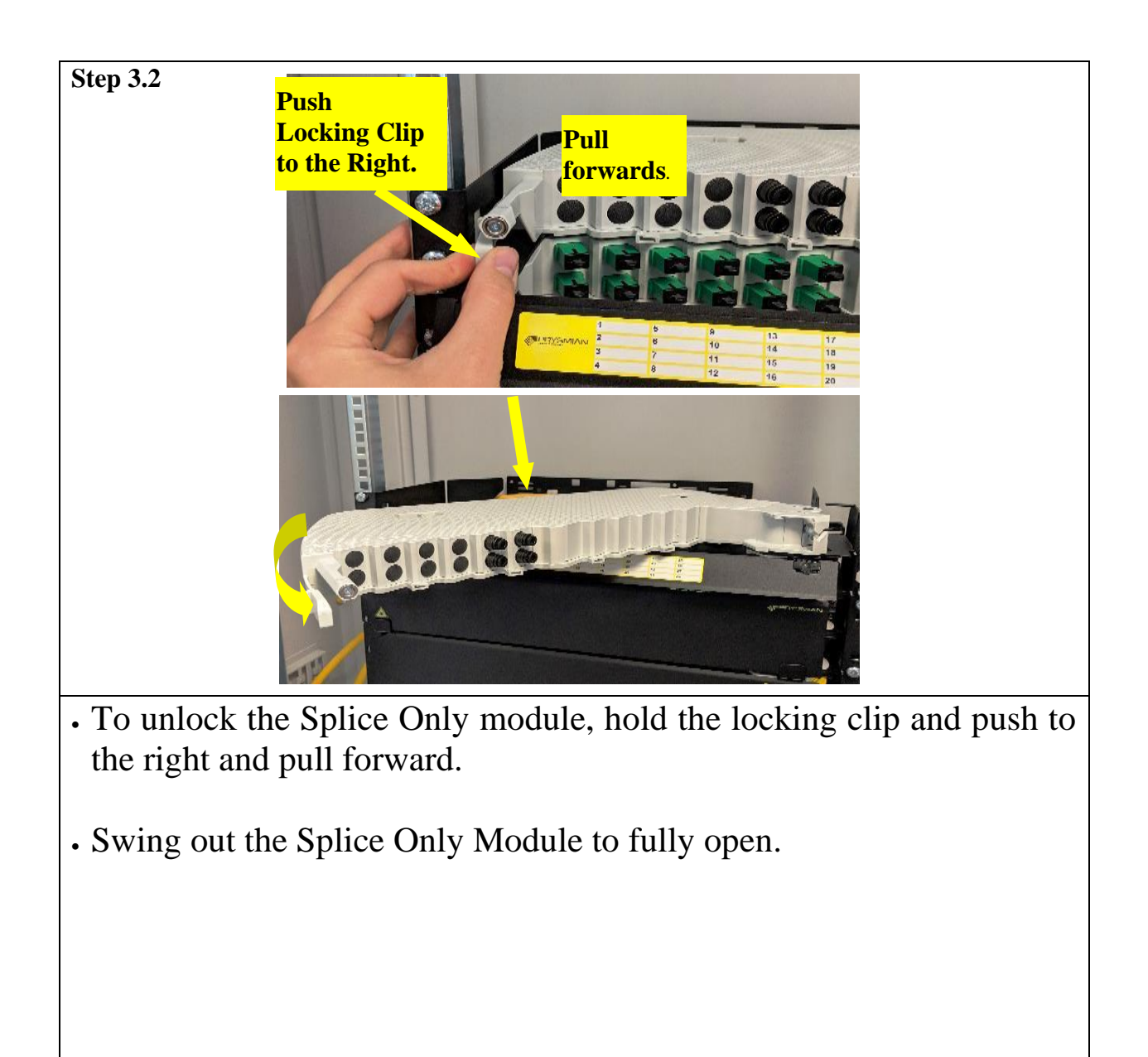

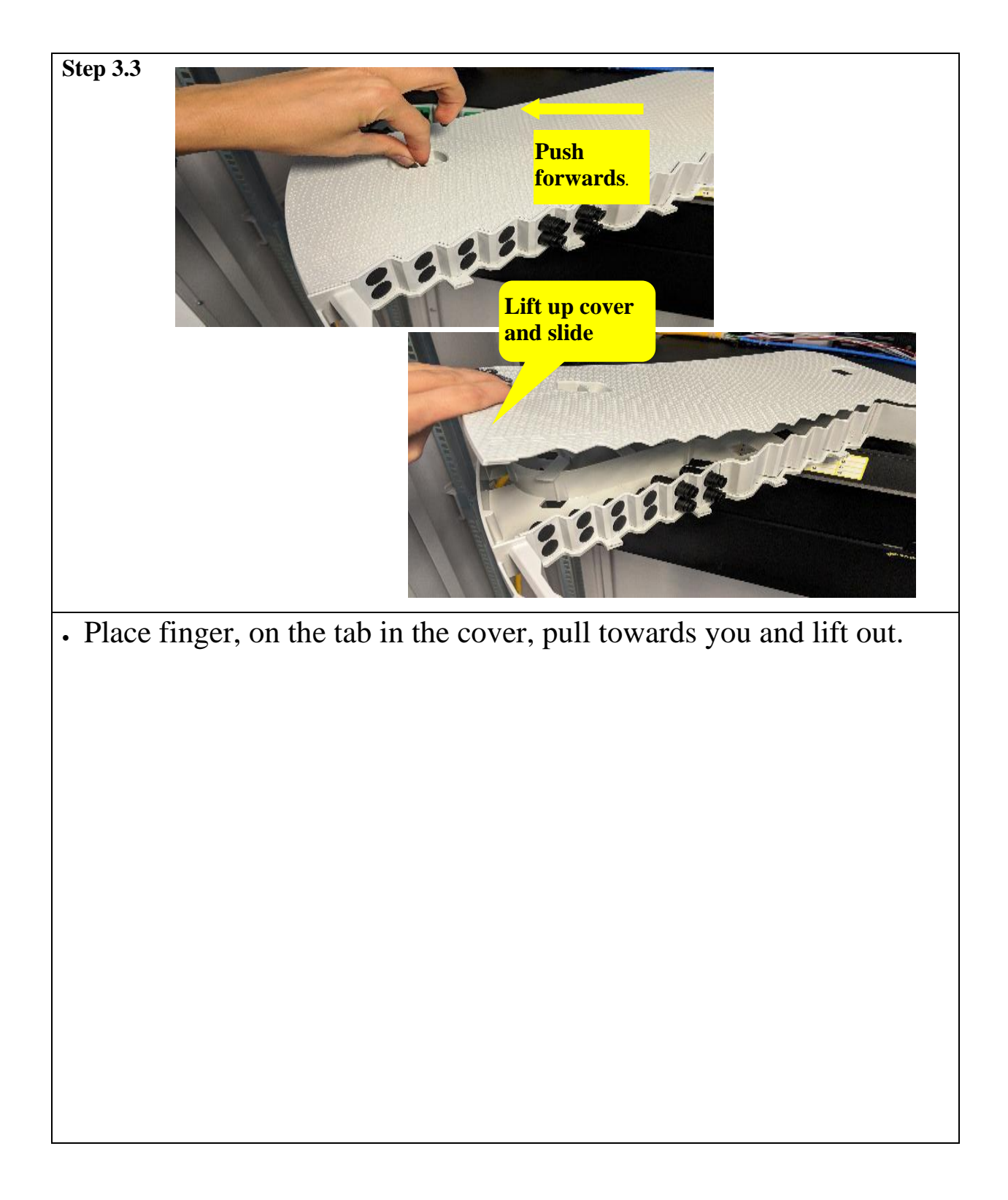

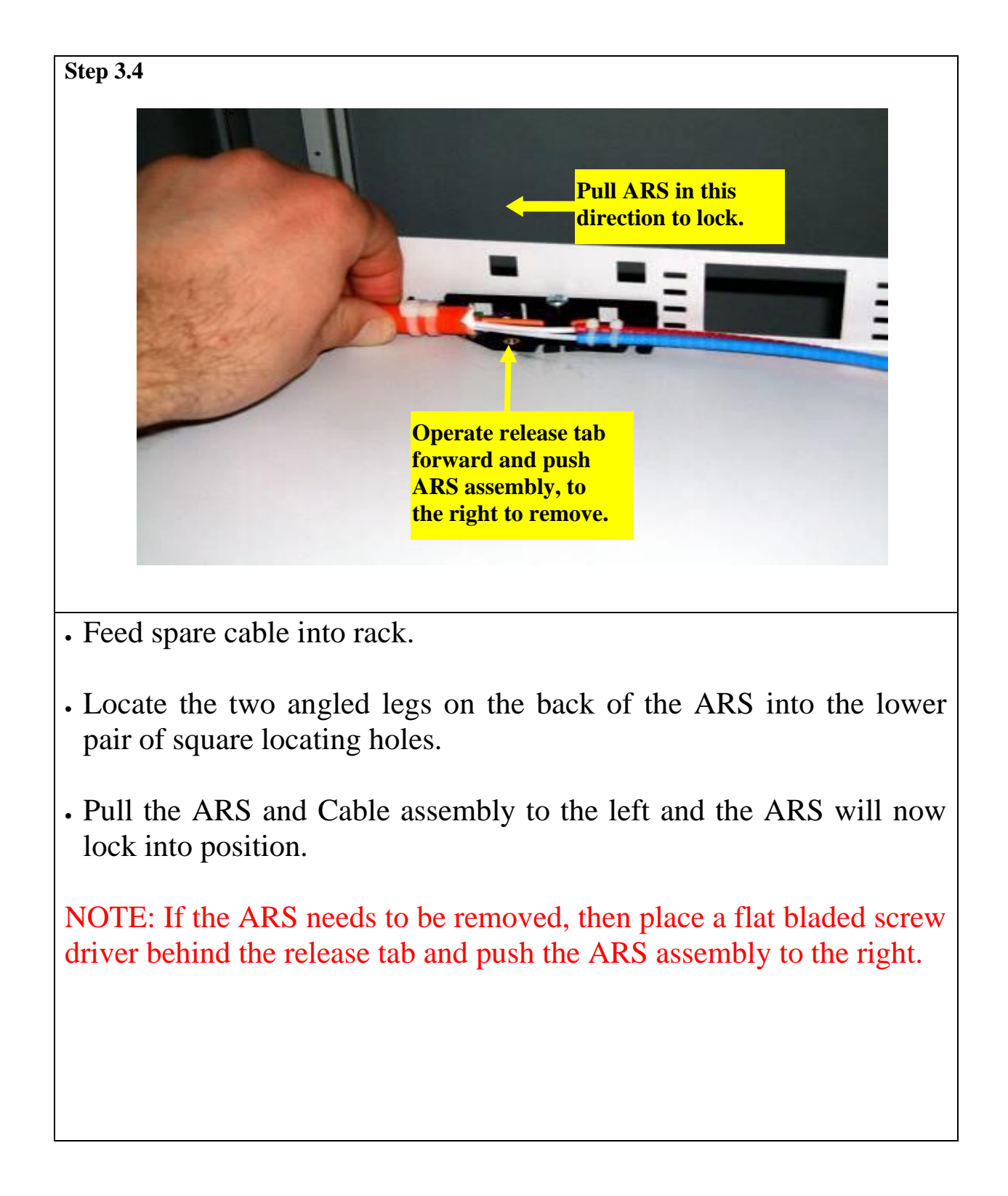

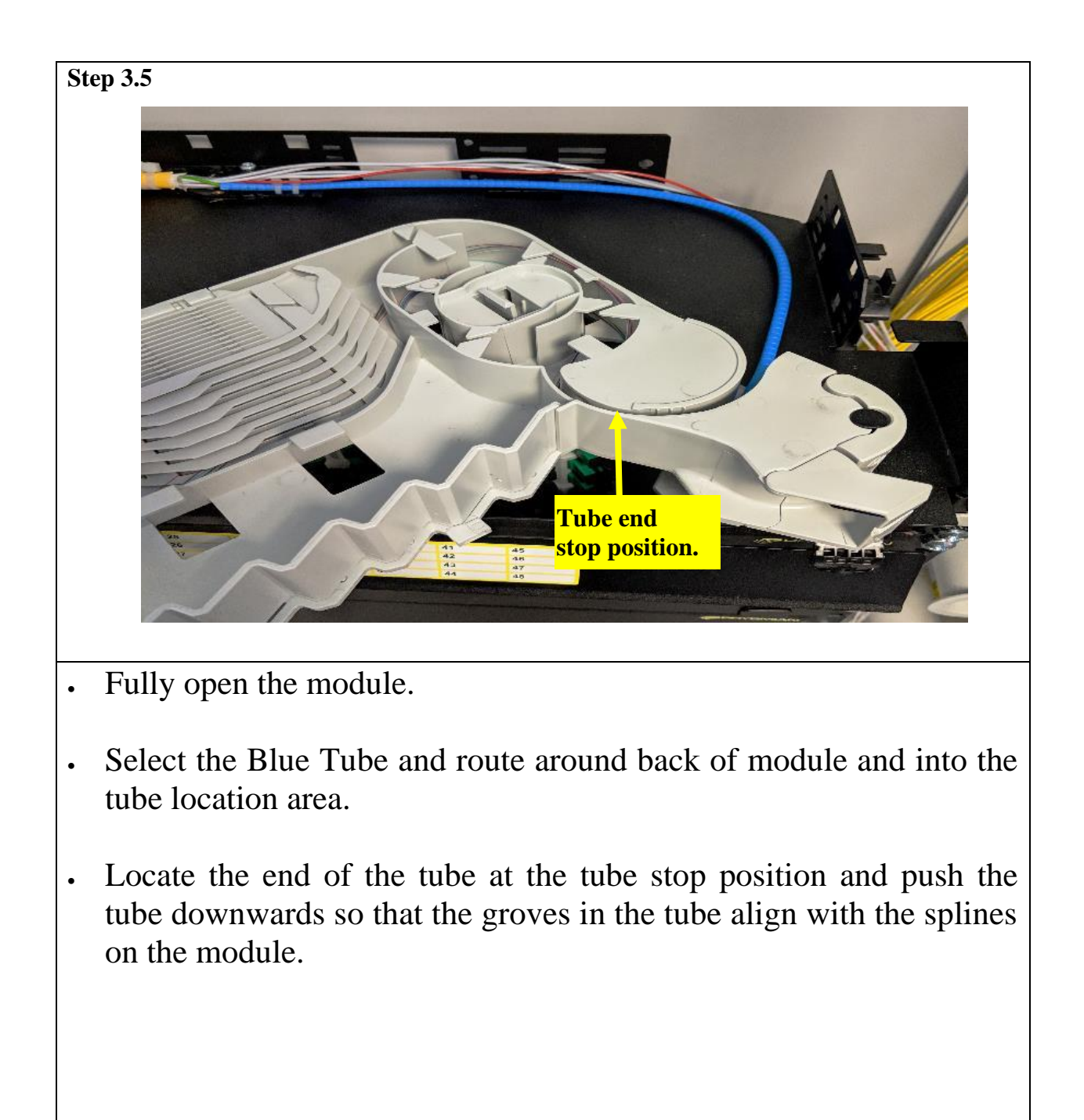

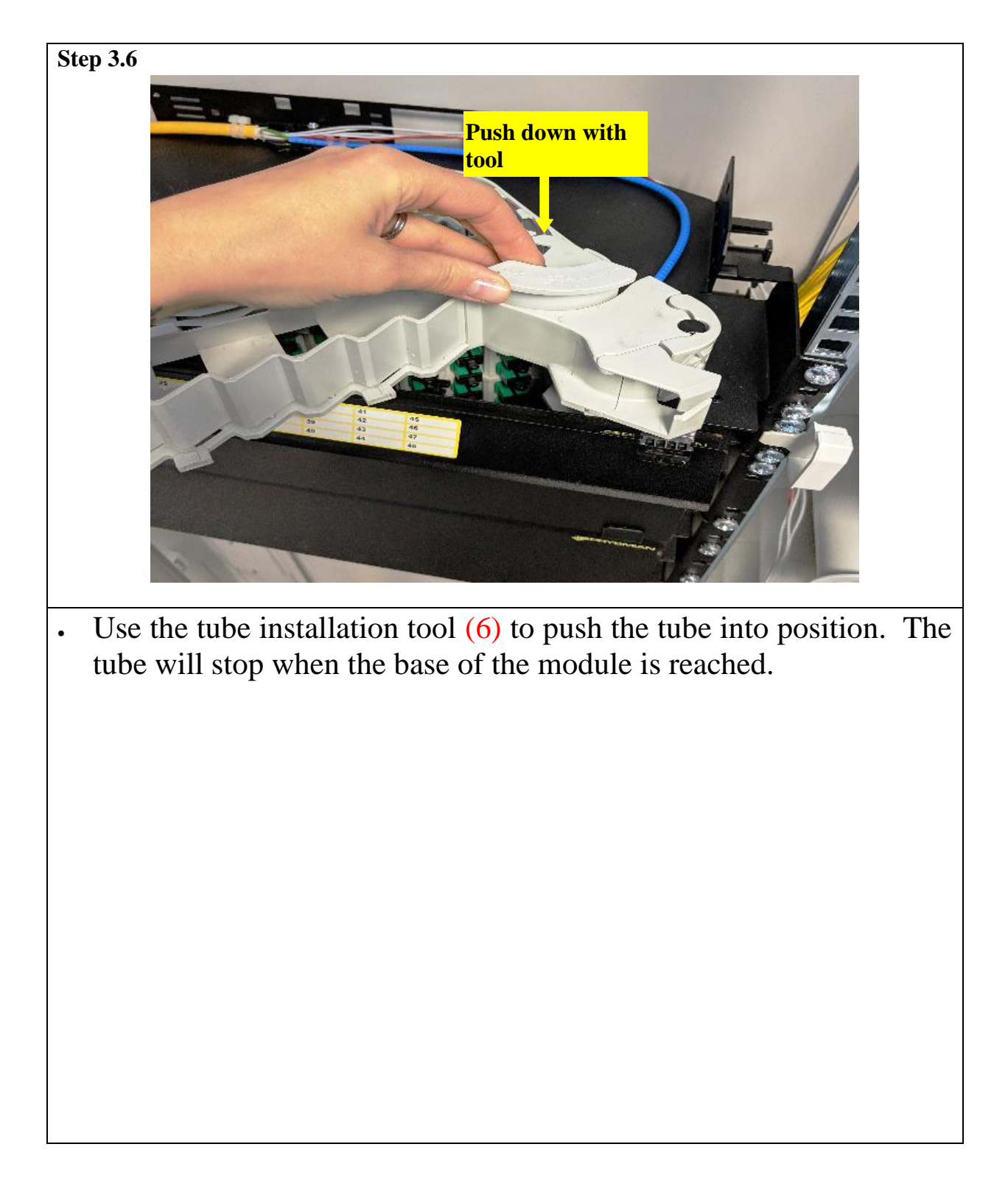

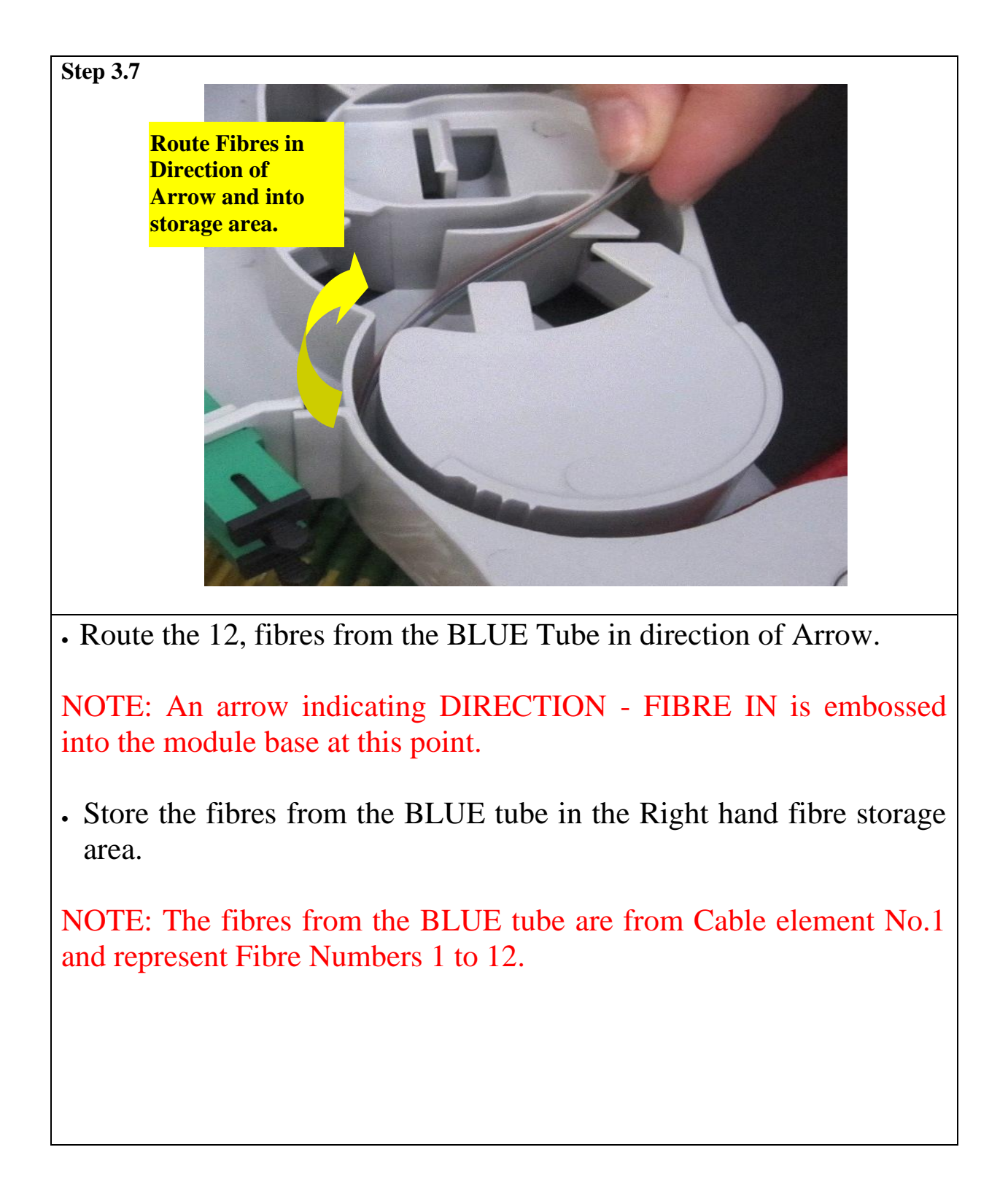

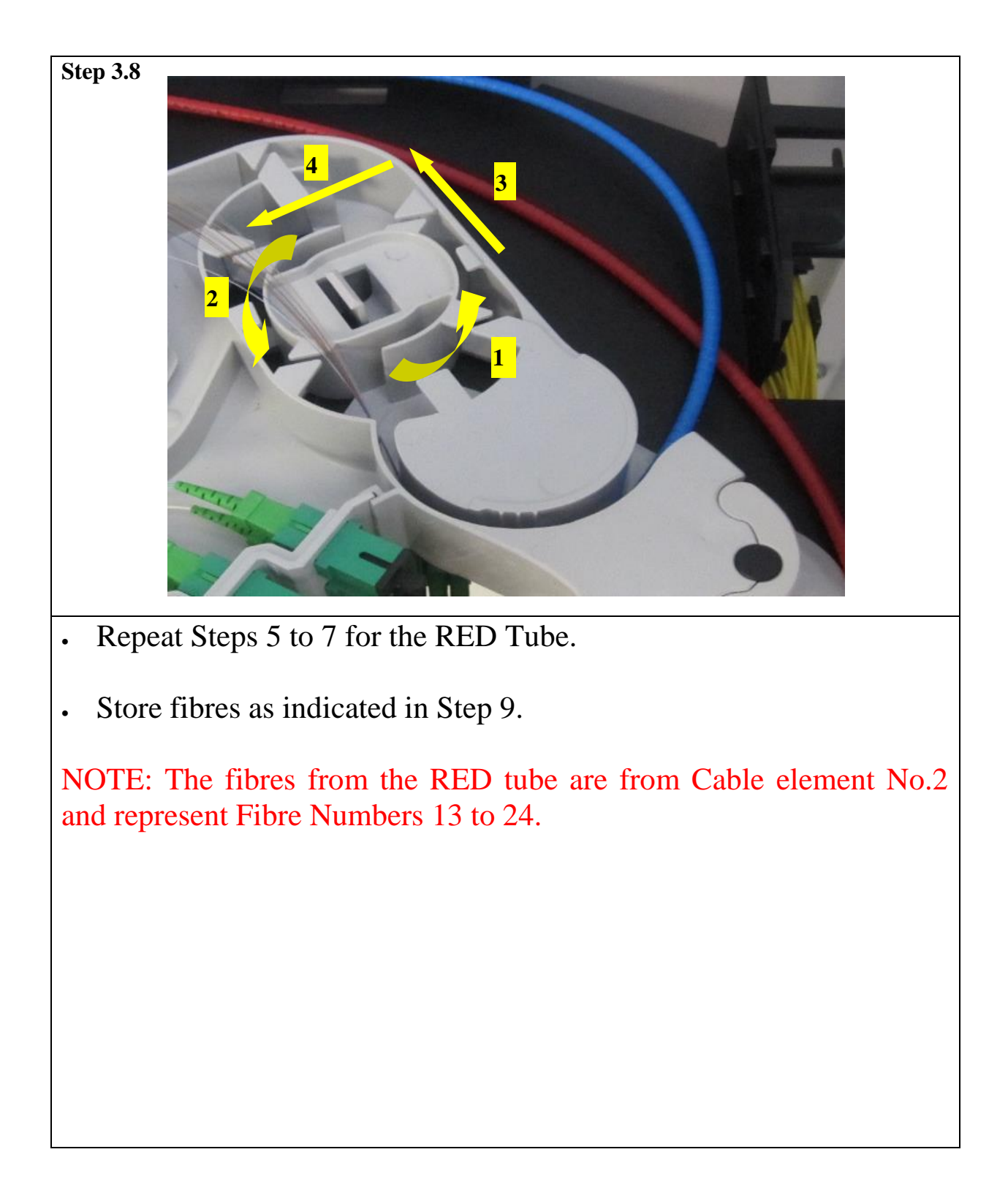

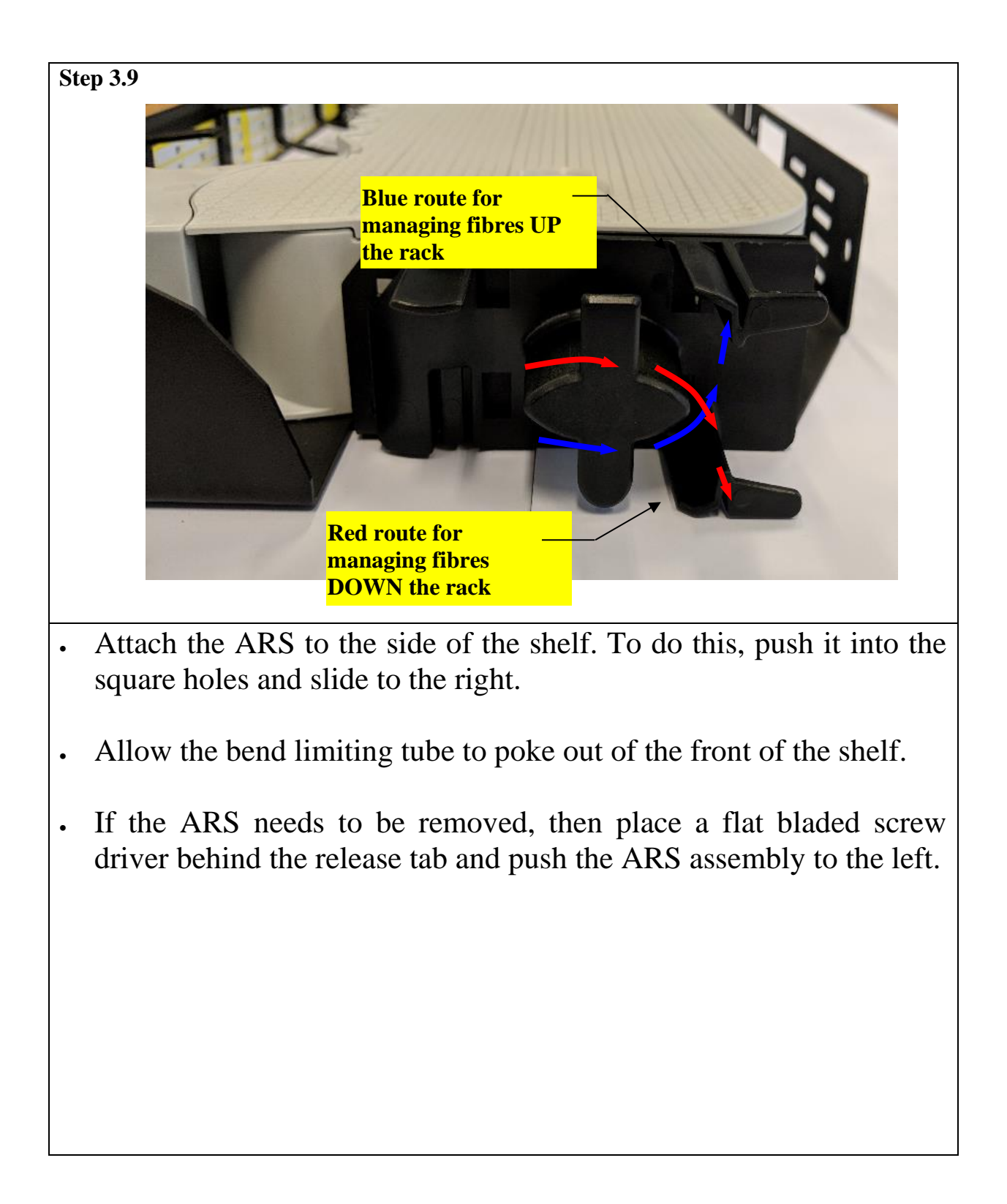

4.1 FIBRE ROUTING S4-X-201

Step 4.1.1 **FOLLOW SECTION 3.0, STEPS 2-9** • For shelf preparation firstly follow SECTION 3.0, STEPS 2-9. • Use the tubes provided in the ARS Kit.

Page 21 of 36

# 4.1 FIBRE ROUTING S4-X-201

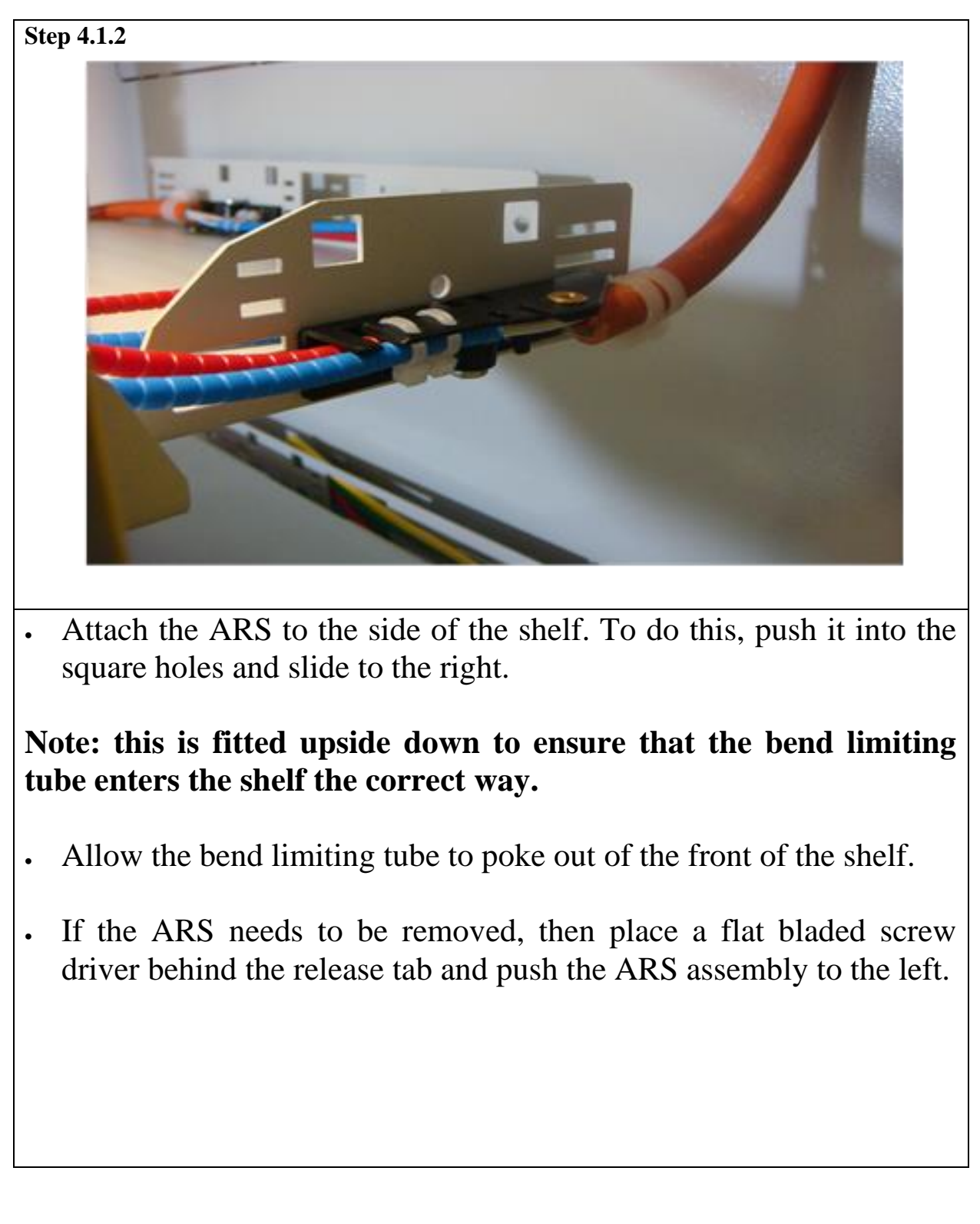

### 4.1 FIBRE ROUTING S4-X-201

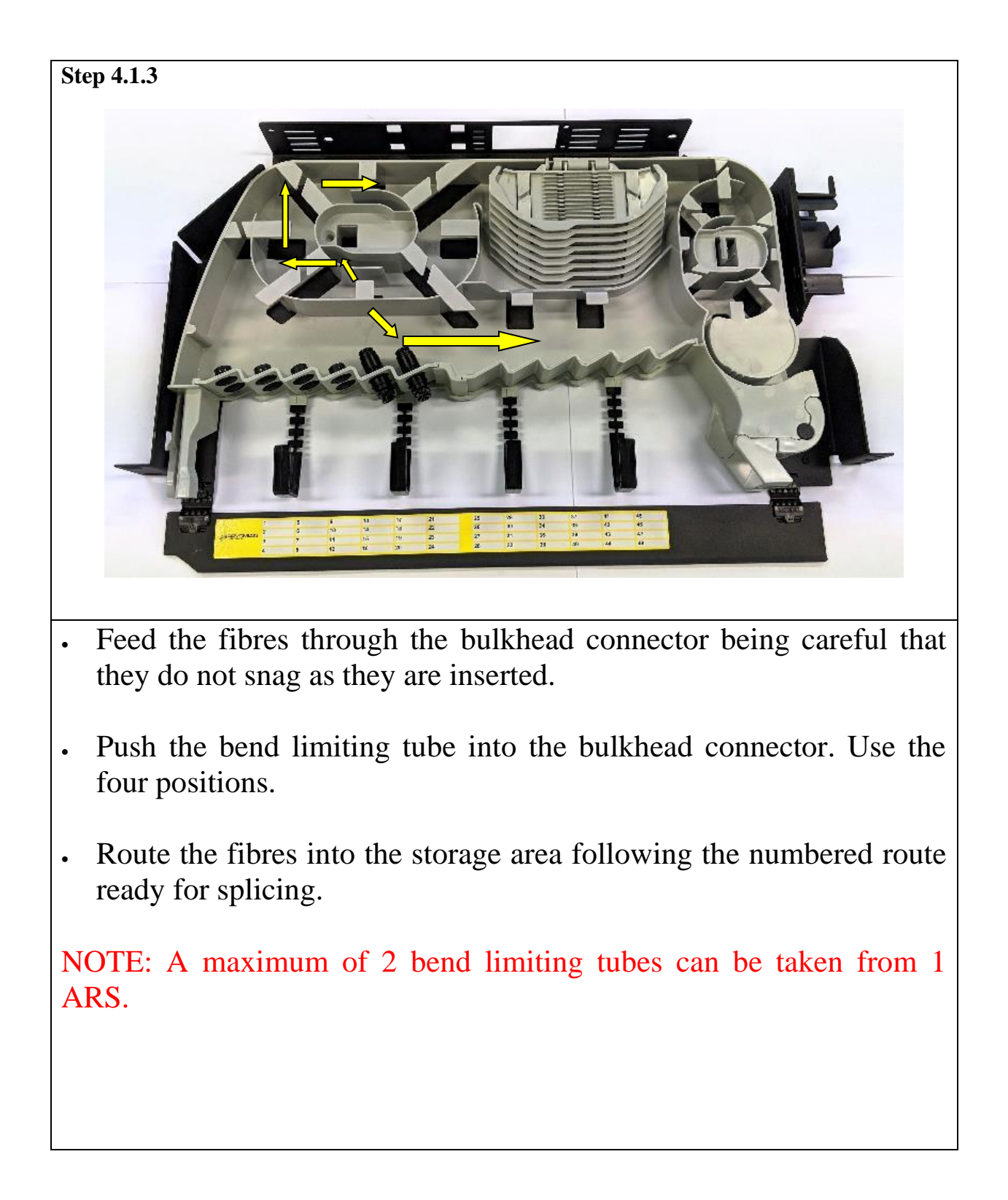

### 4.2 FIBRE ROUTING S4-X-200

| Step 4.2.1                                                                       |    |  |  |  |  |
|----------------------------------------------------------------------------------|----|--|--|--|--|
|                                                                                  |    |  |  |  |  |
|                                                                                  |    |  |  |  |  |
|                                                                                  |    |  |  |  |  |
| PREPARE RUGGERDISED CABLE AS PER                                                 |    |  |  |  |  |
| GUIDE IN XII                                                                     |    |  |  |  |  |
|                                                                                  |    |  |  |  |  |
|                                                                                  |    |  |  |  |  |
|                                                                                  |    |  |  |  |  |
|                                                                                  |    |  |  |  |  |
| • Prepare ruggerdised cable in line with guide supplied with aram restraint kit. | id |  |  |  |  |
|                                                                                  |    |  |  |  |  |
|                                                                                  |    |  |  |  |  |
|                                                                                  |    |  |  |  |  |
|                                                                                  |    |  |  |  |  |
|                                                                                  |    |  |  |  |  |
|                                                                                  |    |  |  |  |  |
|                                                                                  |    |  |  |  |  |
|                                                                                  |    |  |  |  |  |
|                                                                                  |    |  |  |  |  |

Page 24 of 36

### 4.2 FIBRE ROUTING S4-X-200

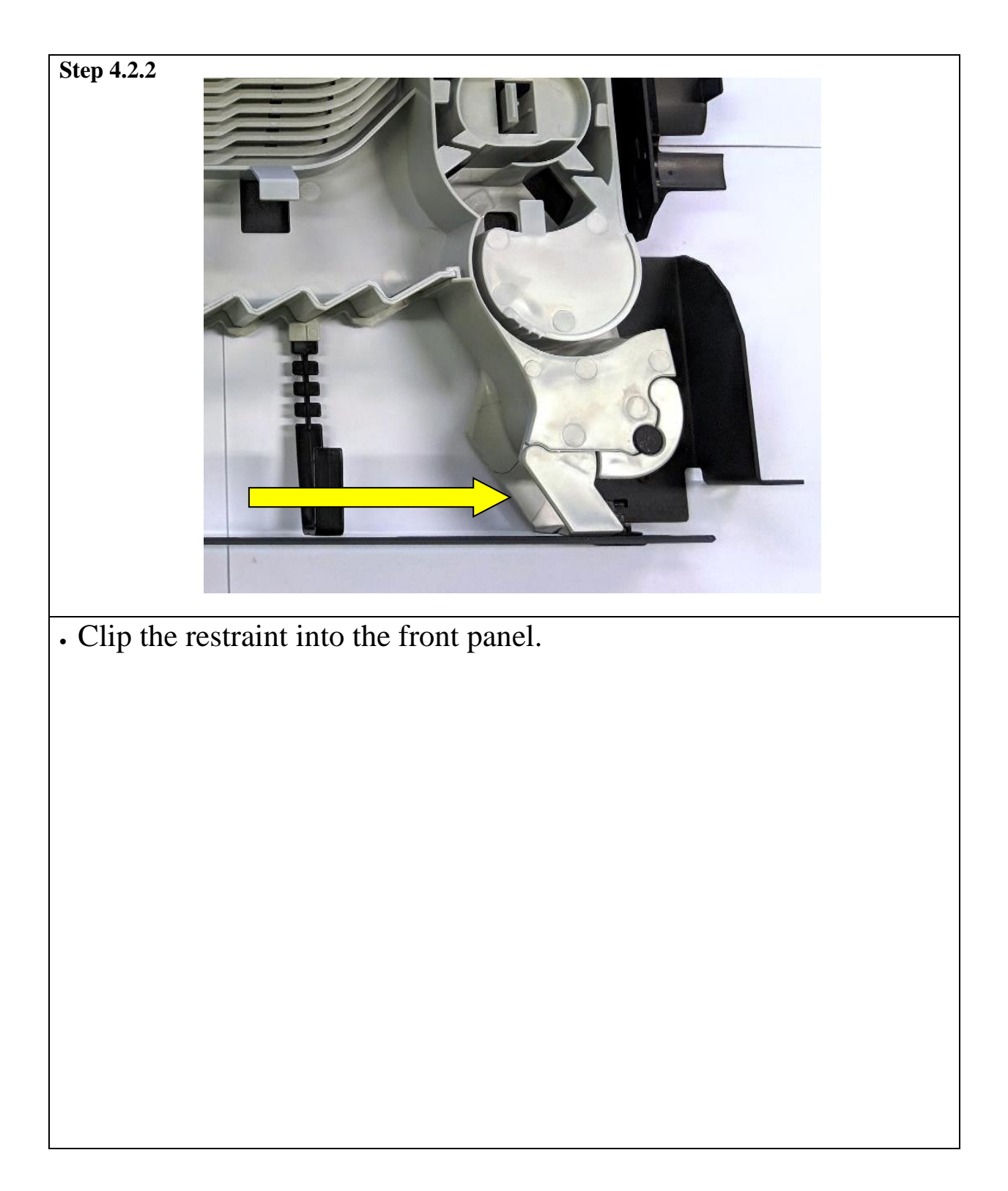

### 4.2 FIBRE ROUTING S4-X-200

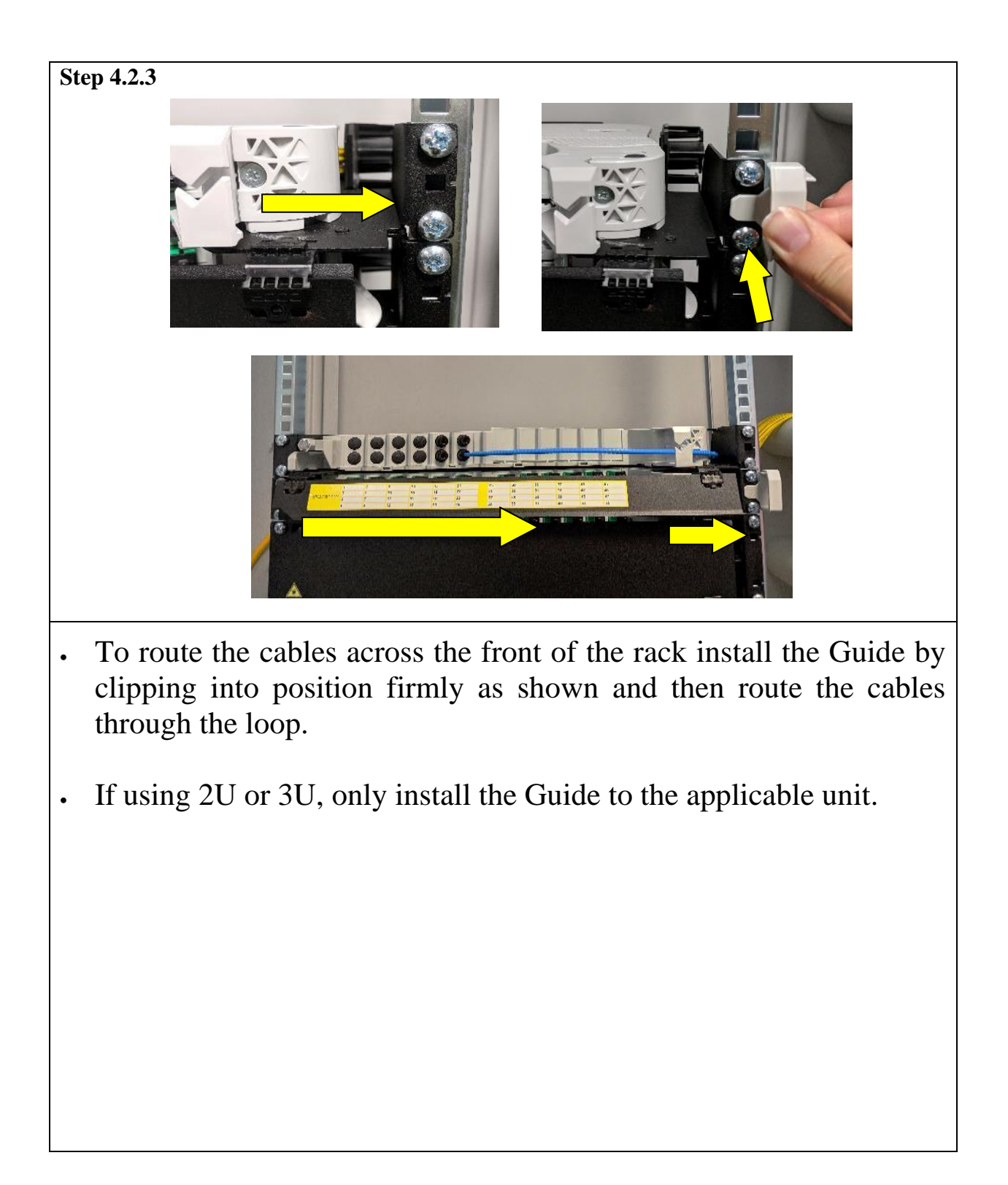

# **5.0 SPLICING 1U SHELF**

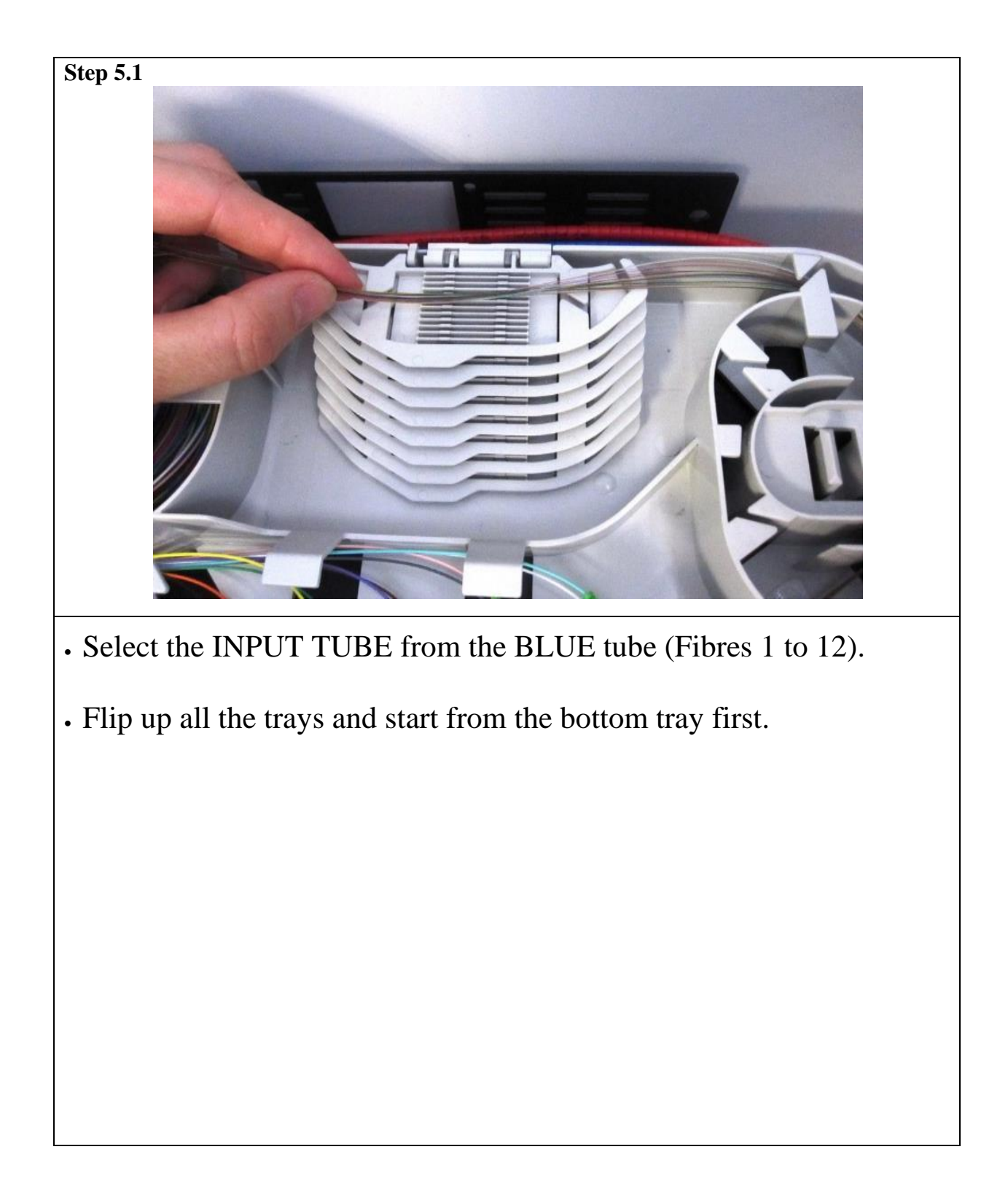

# 5.0 SPLICING 1U SHELF

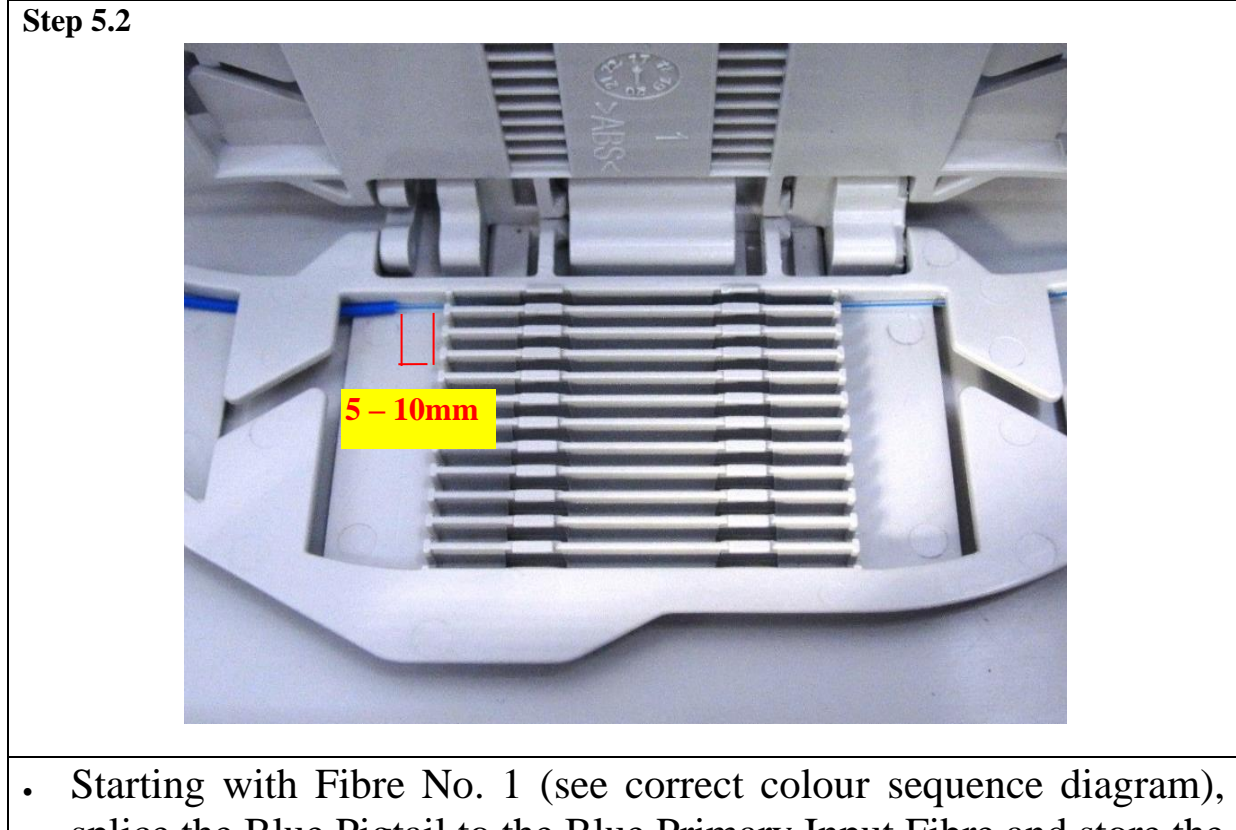

- Starting with Fibre No. 1 (see correct colour sequence diagram), splice the Blue Pigtail to the Blue Primary Input Fibre and store the splice protector in the Splice Protector Bay.
- Repeat for fibres 2 through to 12 and store each spliced fibre in sequence in the splice protector bay.

NOTE: Ensure that enough 900 $\mu$ m buffering is removed from the Pigtail fibre to allow a gap of 5 to 10mm from the buffering to the splice protector. This will allow the splice protector to shrink down onto 250 $\mu$ m fibre only, as illustrated in the photograph above.

# 5.0 SPLICING 1U SHELF

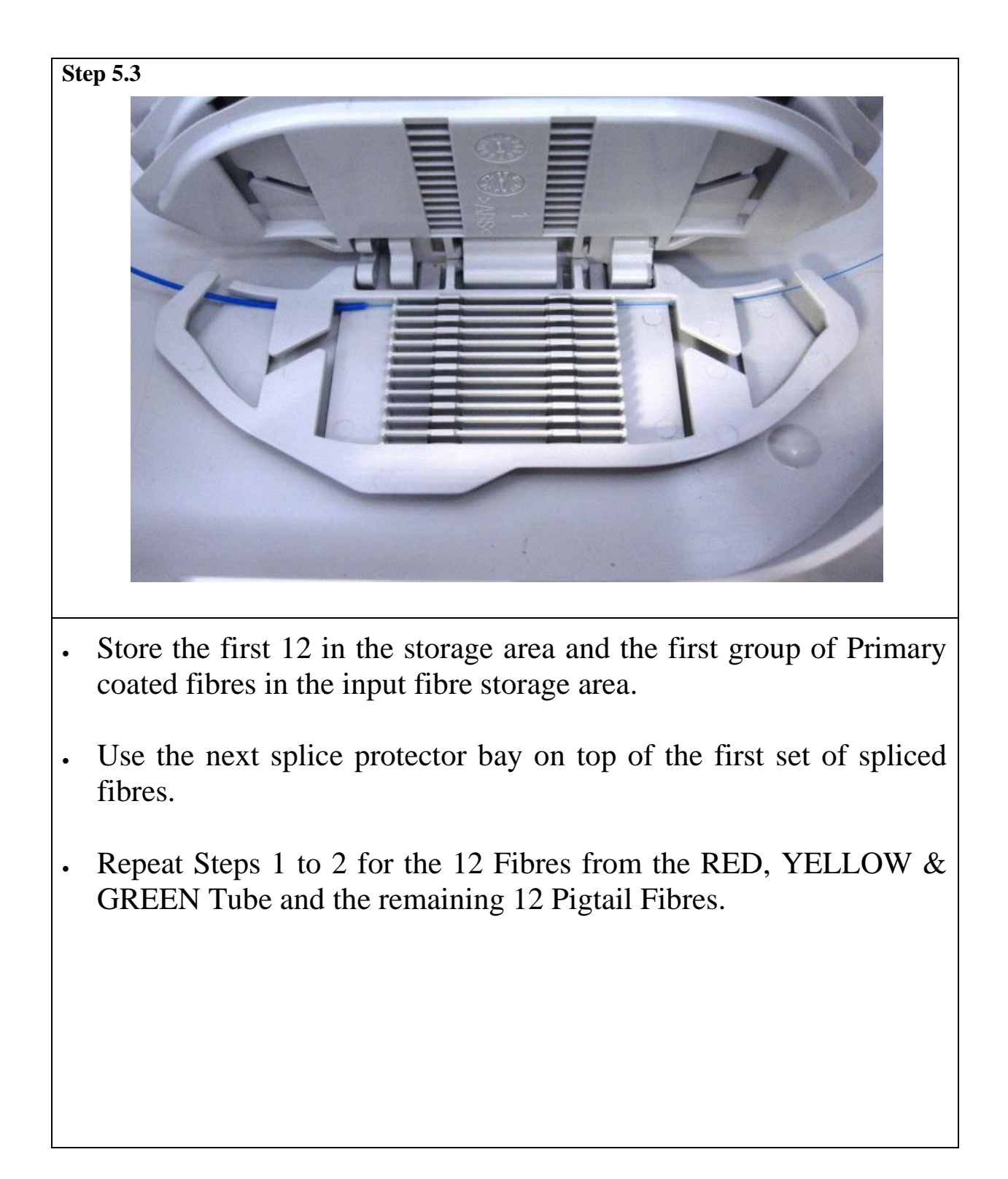

# 5.0 SPLICING 1U SHELF

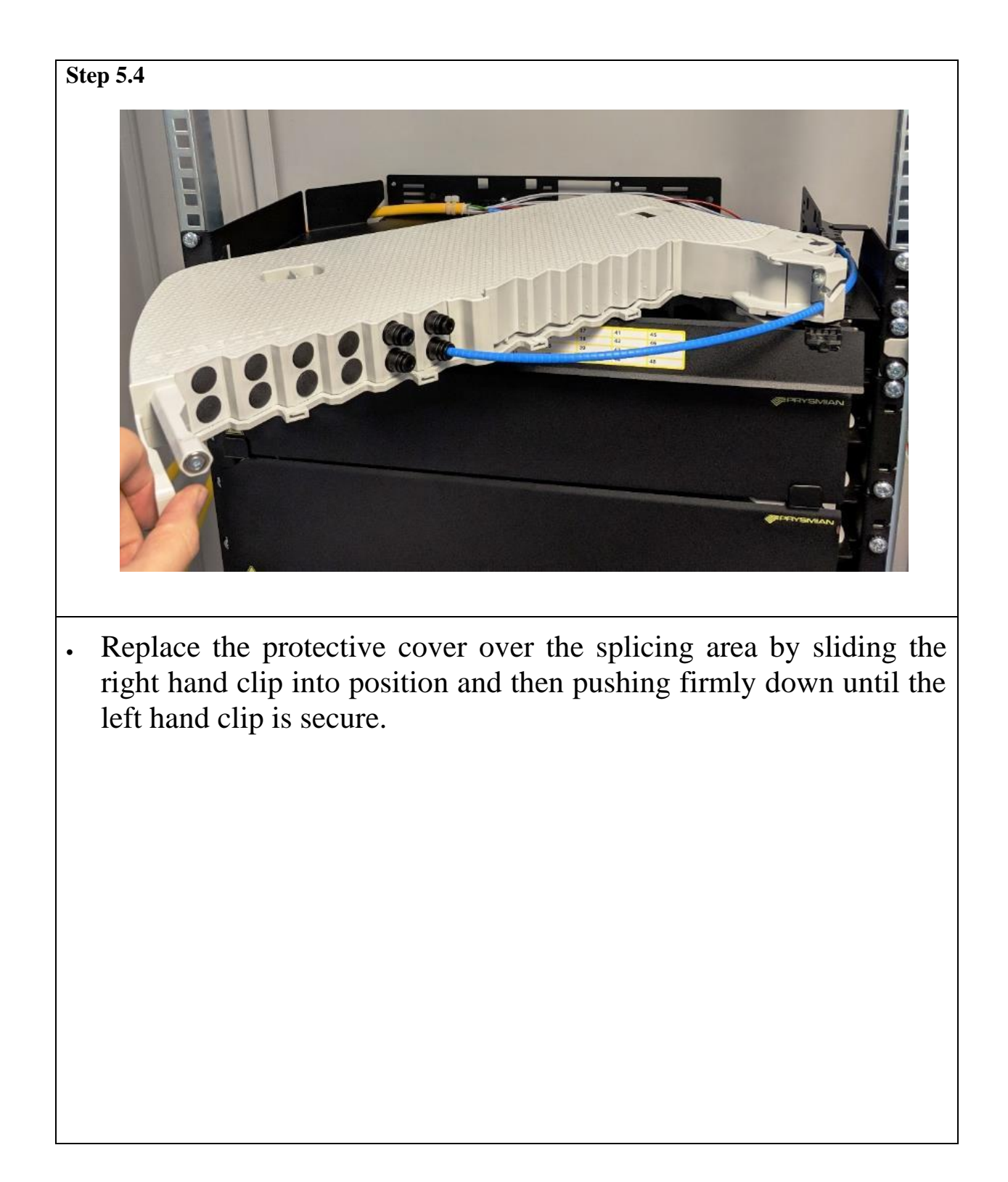

Page 30 of 36

### **5.0 SPLICING 1U SHELF**

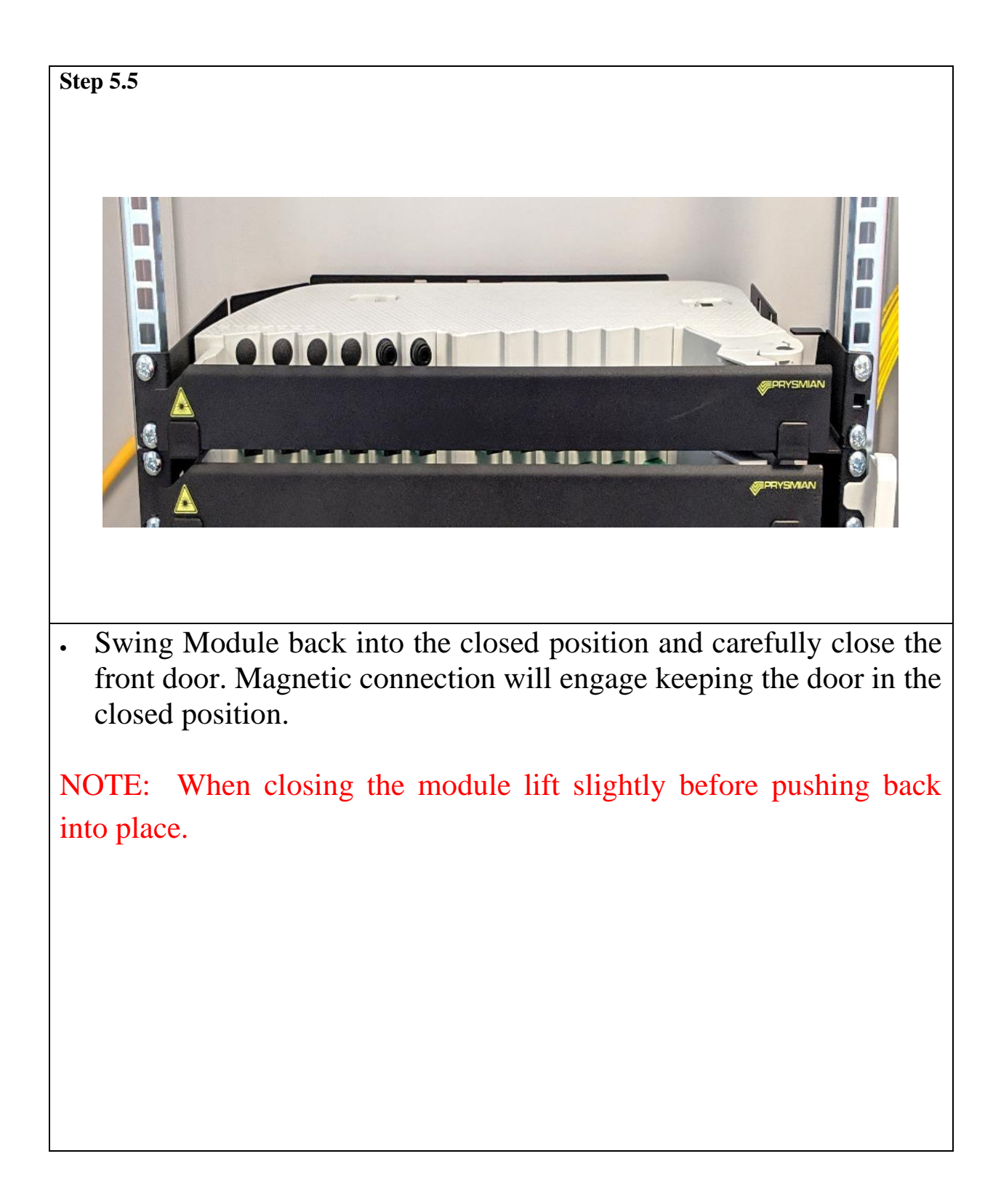

# 6.0 SPLICING 2U & 3U SHELF

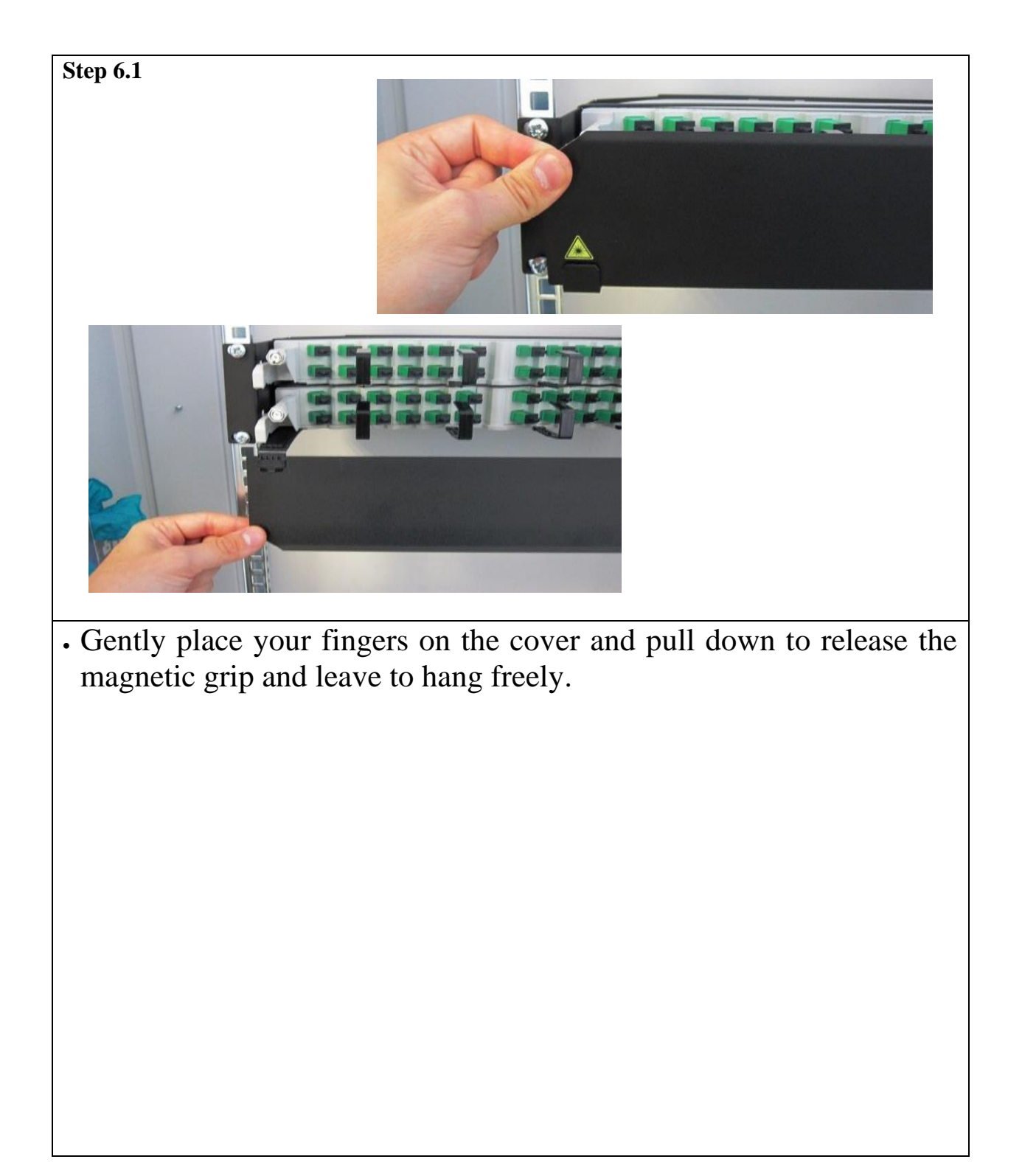

# 6.0 SPLICING 2U & 3U SHELF

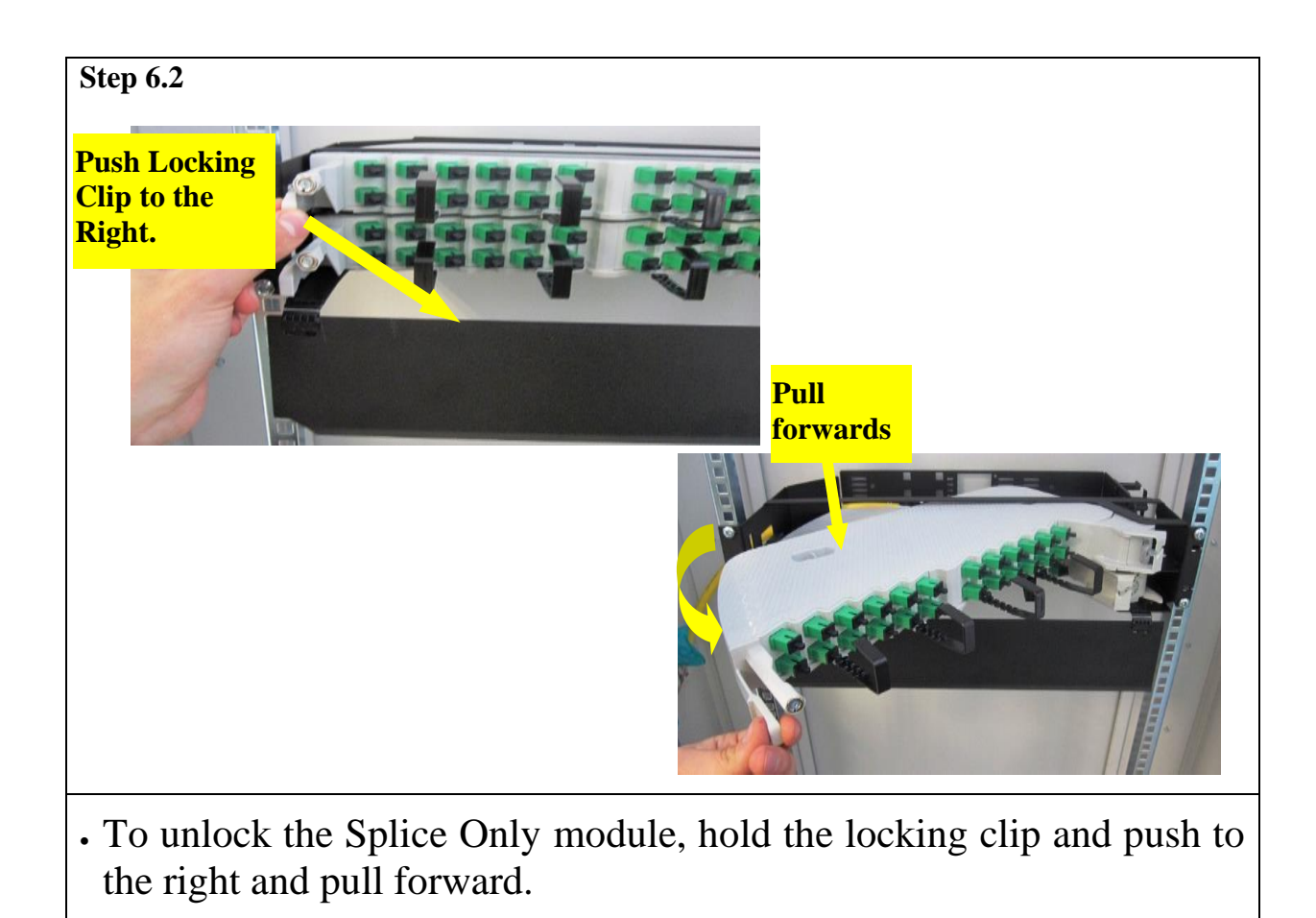

• Swing out the Splice Only Module to fully open.

### 6.0 SPLICING 2U & 3U SHELF

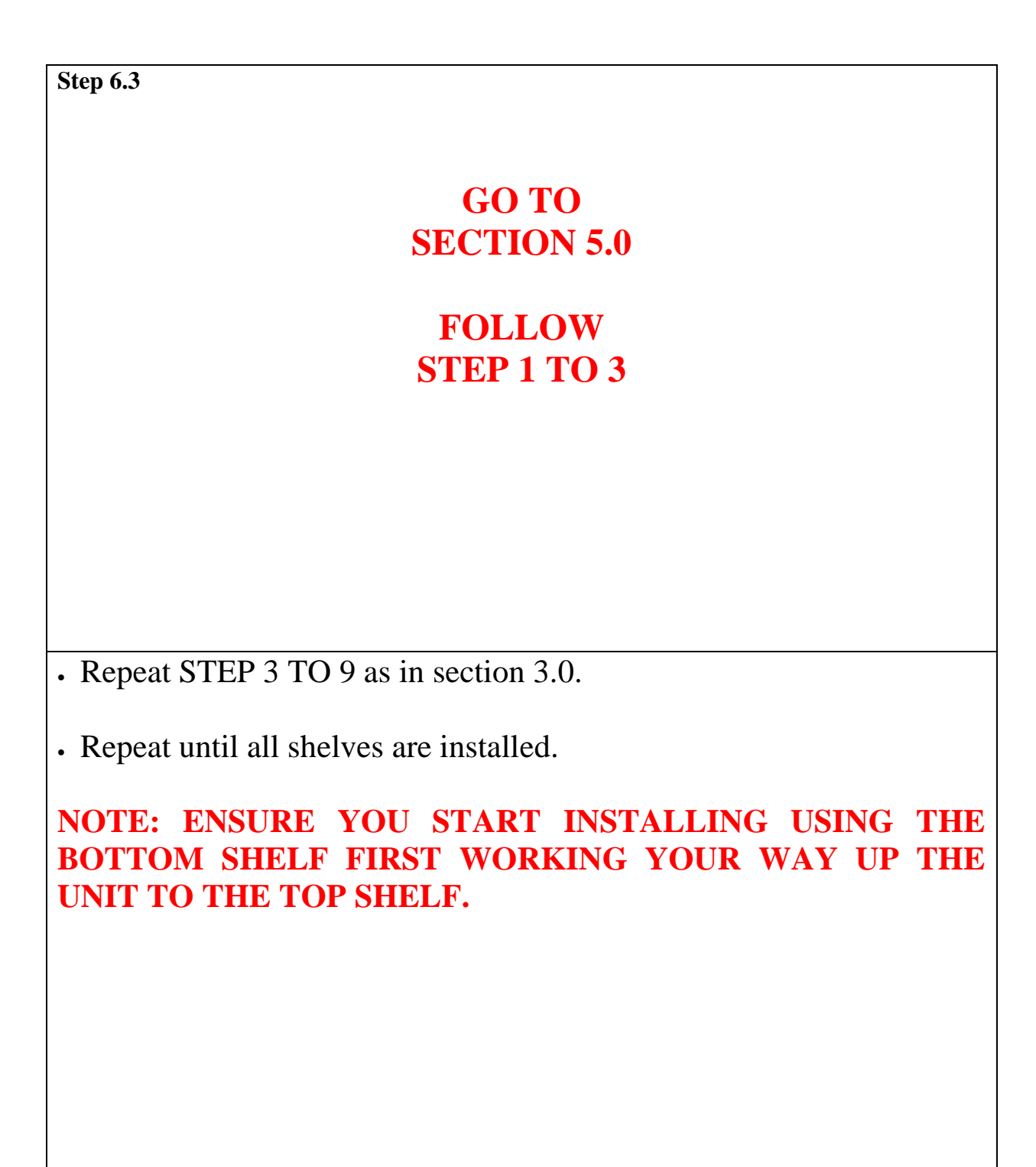

Page 34 of 36

IP493

Issue Number: 02

# 6.0 SPLICING 2U & 3U SHELF

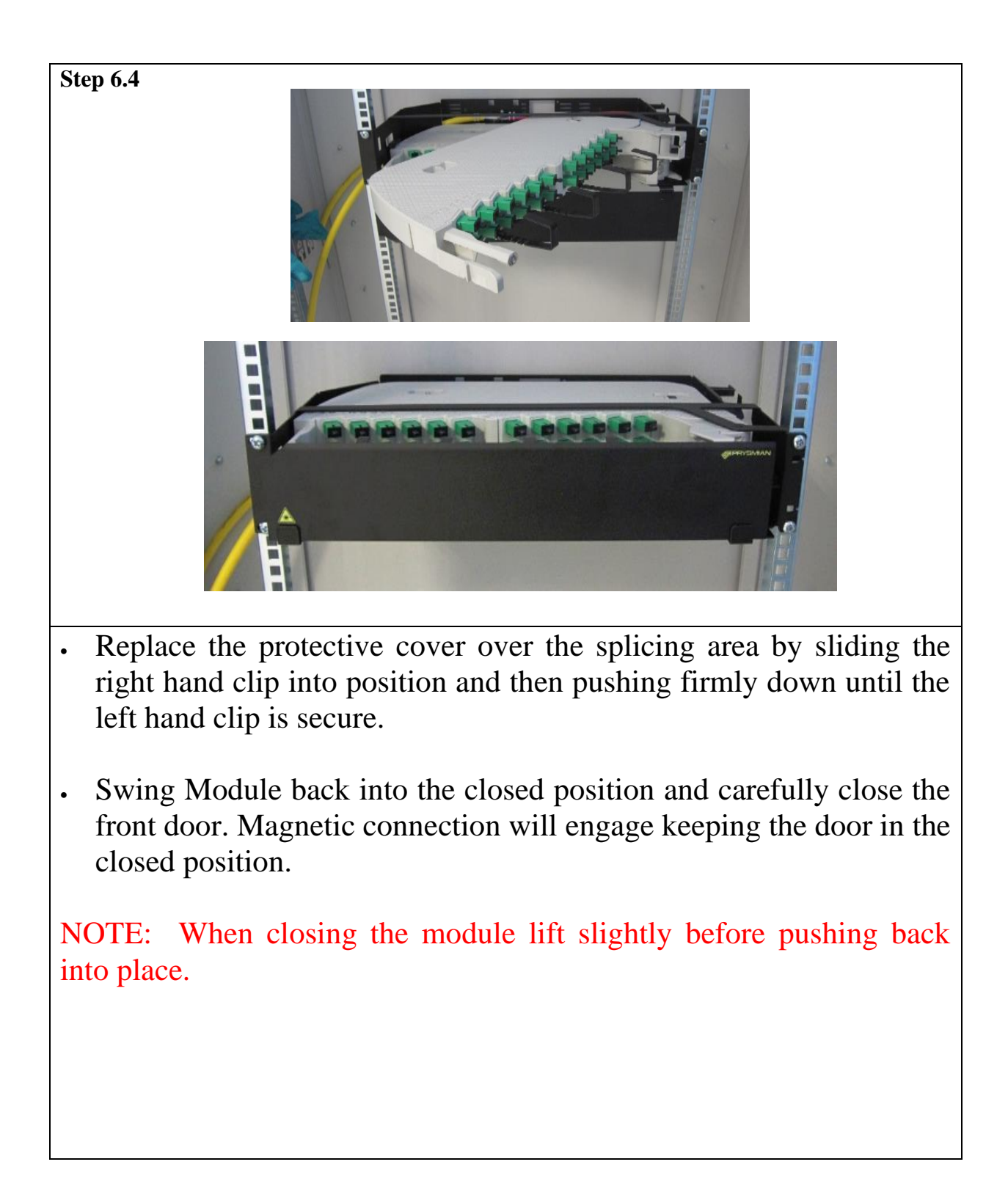

# 6.0 SPLICING 2U & 3U SHELF

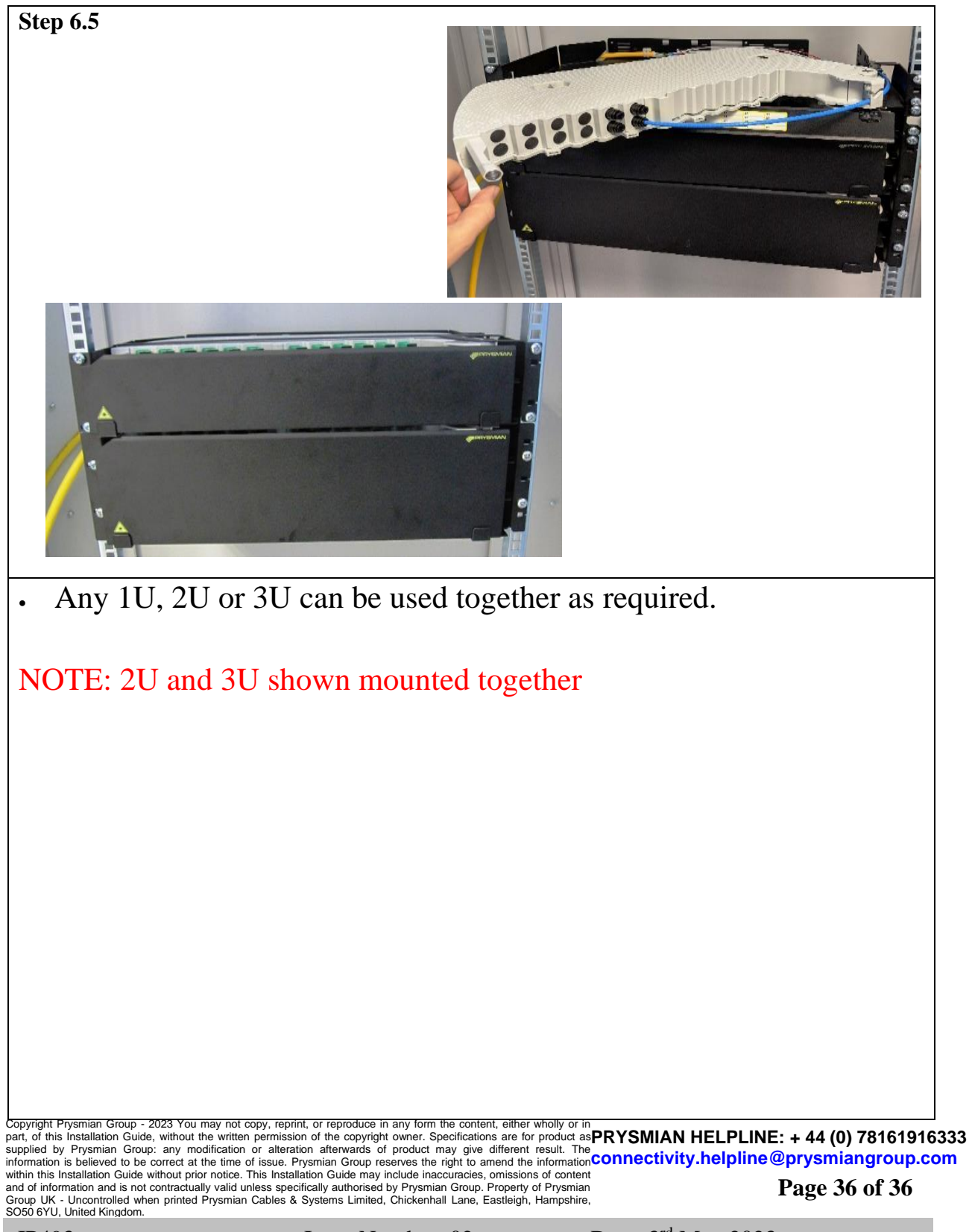